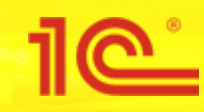

# Инструкция по работе с «1С:Номенклатура» для 1С:Розница (2.2)

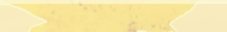

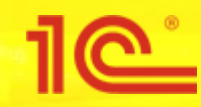

## Начало использования сервиса «1С:Номенклатура» для 1С:Розница

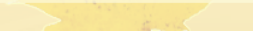

### 1С:Номенклатура

#### Подключено:

Организация

Все организации

Укажите организацию, для которой вы хотите посмотреть информацию о подключенном сервисе

📝 Показывать только активные опции

Пользователю необходимо иметь программный продукт «1С», который должен находиться на официальной поддержке и быть зарегистрированным на Портале «1С:ИТС».

- Подключить бесплатный пакет на 10 000 карточек можно:
  - в Личном кабинете пользователя Портала 1С:ИТС;
  - из программных продуктов 1С, в которых реализован функционал работы с «1С:Номенклатурой». В настоящий момент это возможно из «1С:Библиотеки электронных документов» (версия 1.3.10 и выше) или из «1С:Клиента ЭДО 8», (версия 2.3.10 и выше). Список программных продуктов будет расширяться.
- Платное подключение осуществляется через партнеров 1С на основании лицензионного договора.

#### Пользовательское соглашение 📄

#### Доступны бесплатные тарифы

1С:Номенклатура. Старт

Получить

Для начала использования сервиса необходимо подключить бесплатный пакет (10 000 карточек). Это можно сделать из личного кабинете пользователя портала 1C:ИТС (<u>https://portal.1c.ru</u>). Для подключения пакета нажмите кнопку **Получить**.

Также в личном кабинете пользователя можно ознакомиться со статистикой использования сервиса. Выберите месяц выгрузки данных и после нажмите на кнопку Статистика использования сервиса за месяц, данные выгрузятся в таблицу Excel.

#### Использовано:

📥 Статистика использования сервиса за месяц

Месяц 06.2018

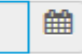

呜 🕞 🛛 Розница, редакция 2.2 / <Не указан> / (1С:Предприятие)

#### 🔚 🖶 🗟 🖾 🚨 🔲 🗊 🛛 M M+ M- 🕀 🔲 🗊 🚽 🗕 🗖 🗙

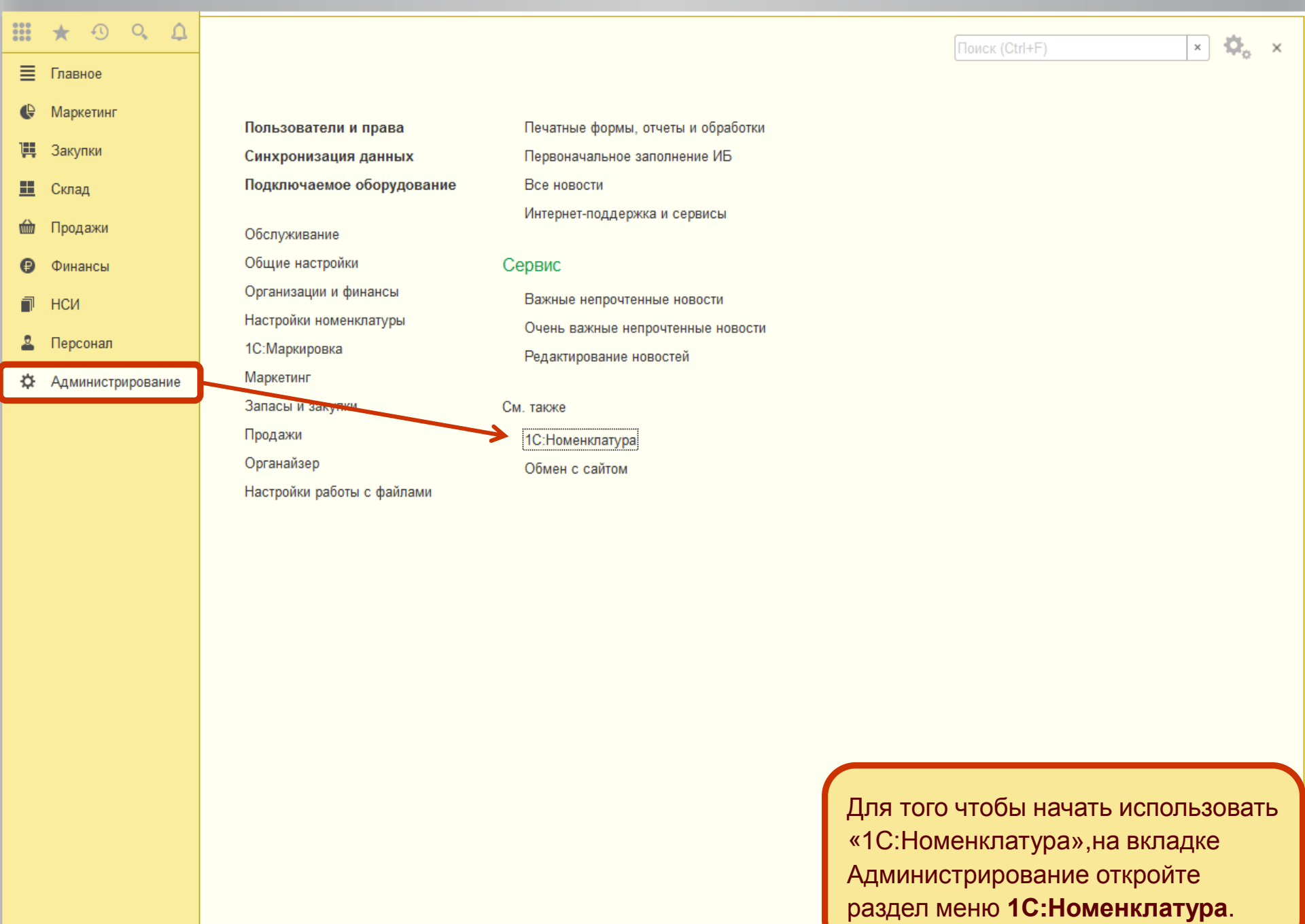

Ω

3

Главное

Закупки

Склад

Продажи

Финансы

Персонал

Администрирование

нси

Маркетинг

≡

0

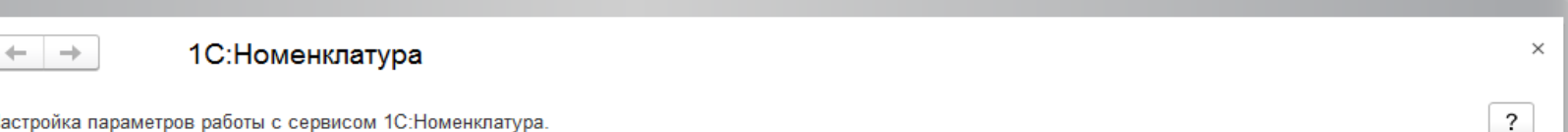

Настройка параметров работы с сервисом 1С:Номенклатура.

Сервис 1С:Номенклатура

Поиск, загрузка и обновление номенклатуры и видов номенклатуры из сервиса 1С:Номенклатура

Автоматическое обновление номенклатуры и видов номенклатуры

Обновление номенклатуры и видов номенклатуры, для которых установлен режим автоматического обновления

каждый 7-й день; один раз в день

Личный кабинет Информация о подк покупки и уже купленн

енных пакетах, количестве доступных для оточках 1С:Номенклатуры.

Нажмите на кнопку Личный кабинет, для перехода в личный кабинет пользователя портала 1С:ИТС (Информация о подключенных пакетах,кол-ве доступных для покупки и уже купленных карточках 1С:Номенклатуры)

🗏 🖶 👌 🍰 🔚 📅 M M+ M- 🗨 🔲 🚯 🖵 🗆 🗙

Включите функциональную опцию для поиска, загрузки и автоматического обновления номенклатуры из сервиса 1С:Номенклатура.

Также вы можете задать время для автоматического обновления номенклатуры и видов номенклатуры из сервиса 1С:Номенклатура.

> В окне формы 1С:Номенклатура вы можете включить и отключить сервис, настроить параметры работы с сервисом, а также перейти в личный кабинет пользователя портала **1C:ИТС**

### Загрузка видов номенклатуры из сервиса

6

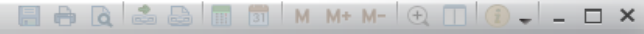

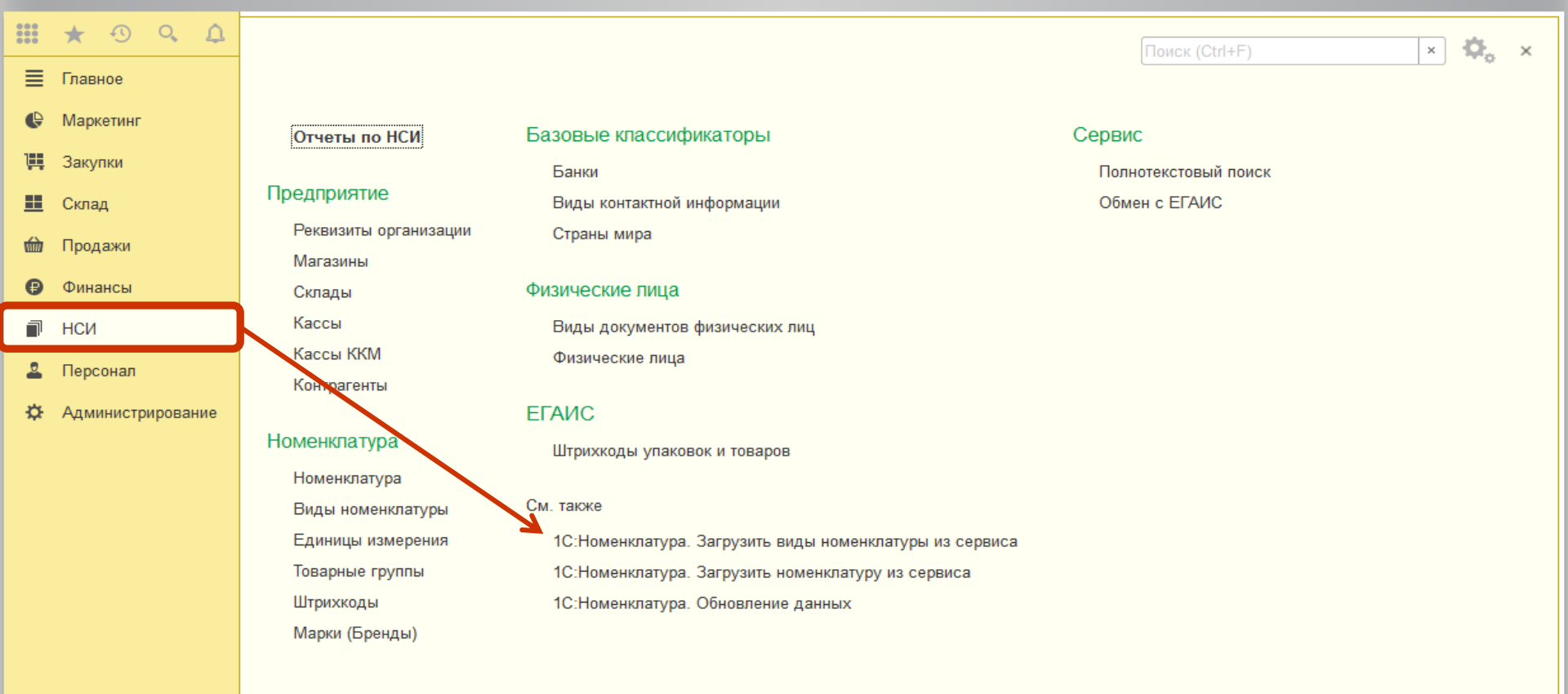

Для того, чтобы воспользоваться классификатором сервиса для структуризации номенклатуры в программе «1С:Розница», необходимо загрузить виды номенклатуры в базу.

На вкладке НСИ, нажмите Загрузить виды номенклатуры из сервиса.

| ie (- | ) | Розница, редакция 2.2 / | ′ <Не указан> / | (1С:Предприятие) |
|-------|---|-------------------------|-----------------|------------------|
|-------|---|-------------------------|-----------------|------------------|

| 1 <b>G</b> 👻  | Розница, редакция 2.2 / <     | Не указан> / (1С:Предприятие)                                                                                                    |                                                                                 | 🖶 🖶 🙇 😂 🔲 🗊 M M+ M- 🗨                                                                                                    | □ (i) - □ ×                       |
|---------------|-------------------------------|----------------------------------------------------------------------------------------------------|---------------------------------------------------------------------------------|----------------------------------------------------------------------------------------------------|-----------------------------------|
|               | ★ ⊕ Q ⊉                       | 🗲 → 📩 Загрузка категорий 1С:Номенклатур                                                                                                    | ы                                                                               |                                                                                                    | ×                                 |
| <b>≣</b><br>€ | Главное<br>Маркетинг          | Загрузить категории<br>Выберите интересующие категории сервиса 1С:Номенклатура и загрузит                                                                                                    | е их в базу, нажав кнопку Загрузить кат                                         | егории                                                                                                    | Еще                               |
| Щ<br>Щ        | Закупки<br>Склад              | <ul> <li>Только выбранные</li> <li>Поиск (Alt + 1)</li> <li>Компьютеры и связь</li> </ul>                                                                                                    | <b>Q</b> ×                                                                      | Игры для РС, Мас<br>Вид номенклатуры:                                                                                                    | <не загружена>                    |
|               | Продажи<br>Финансы<br>НСИ     | <ul> <li>□ □ Игры</li> <li>✓ □ Игры для РС, Мас</li> <li>□ □ Коллекционные фигурки и атрибутика</li> </ul>                                                                                              |                                                                                 | Основные реквизиты<br>Наименование:<br>Родитель:                                                                                                    | Игры для РС, Мас<br>Игры          |
| <b>≗</b><br>¢ | Персонал<br>Администрирование | <ul> <li>В В Компьютерная техника</li> <li>В В В Оргтехника и расходные материалы</li> <li>В В В Орграммное обеспечение</li> </ul>                                                                      |                                                                                 | Путь до категории:<br>Тип номенклатуры:<br>Спиртосодержащая продукция:<br>Ставка НДС:                                                                                    | Игры \ Компьютеры<br>Товар<br>18% |
|               |                               | <ul> <li> © Связь </li> <li> Медицина </li> <li> © Оборудование </li> <li> Потребительские товары </li> <li> © Природные ресурсы и материалы для производства </li> <li> © Продукты питания </li> </ul> |                                                                                 | Дополнительные реквизиты (всего 7)<br>Поставка (ПО)<br>ОС-совместимость (ПО)<br>Жанр игры (ПО)<br>Издание (ПО)<br>Дополнение (ПО)<br>Возрастное ограничение (ПО)<br>Язык |                                   |
|               |                               | <ul> <li>⊕ Сельское хозяйство</li> <li>⊕ Строительство и ремонт</li> <li>⊕ Транспорт</li> <li>⊕ Услуги</li> </ul>                                                                                       | На открывшейся форм<br>номенклатуры, в дре<br>интересующие и нажм<br>категории. | ле Загрузка категорий 1С:<br>ве категорий выделите<br>иите кнопку Загрузить                                                                                              |                                   |
|               |                               |                                                                                                    | 4                                                                               |                                                                                                    |                                   |

| <u>16</u> | ) Розница, редакция 2.2 / <1 | Не указан> / (1С:Предприятие) |                                 | III II M M+ M- (+) II (i) → - □ × |
|-----------|------------------------------|-------------------------------|---------------------------------|-----------------------------------|
|           | ★ • • • <b>↓</b>             | 🗲 🔶 📩 Виды номенклатуры       |                                 | ×                                 |
| ≣         | Главное                      | Создать Создать группу 🔓 🔢    | Поиск (Ctrl+F)                  | × Q • Еще • ?                     |
| e         | Маркетинг                    | Наименование                  | ţ                               | Тип номенклатуры                  |
| 1         | Закупки                      | = Игры для РС, Мас            |                                 | Товар                             |
| ==        | Склад                        |                               |                                 |                                   |
| 崳         | Продажи                      |                               |                                 |                                   |
| ₿         | Финансы                      |                               |                                 |                                   |
| đ         | НСИ                          |                               |                                 |                                   |
| 2         | Персонал                     |                               |                                 |                                   |
| ⇔         | Администрирование            |                               |                                 |                                   |
|           |                              |                               |                                 |                                   |
|           |                              |                               |                                 |                                   |
|           |                              |                               |                                 |                                   |
|           |                              |                               |                                 |                                   |
|           |                              |                               |                                 |                                   |
|           |                              |                               |                                 |                                   |
|           |                              |                               |                                 |                                   |
|           |                              |                               |                                 |                                   |
|           |                              |                               |                                 |                                   |
|           |                              |                               |                                 |                                   |
|           |                              |                               |                                 |                                   |
|           |                              |                               |                                 |                                   |
|           |                              |                               | при успешной загрузке появится  | оповещение, что                   |
|           |                              |                               | категории загружены, и форма за | акроется.                         |
|           |                              |                               | В справочнике Виды номенклат    | тиры будет создан и               |
|           |                              |                               | заполнен по данным из сервиса   | новый элемент.                    |
|           |                              |                               |                                 |                                   |
|           |                              |                               |                                 |                                   |

| 1 <u>e</u> 💌 | Розница, редакция 2.2 / | <Не указан> / (1С:Предприятие)                                                                                     |                                             | 📄 🖶 🛕 🖧 🔛 💷 31 M M+ M                                                                                         | - (+), [] (i) X                                   |
|--------------|-------------------------|----------------------------------------------------------------------------------------------------|---------------------------------------------|----------------------------------------------------------------------------------------------------|---------------------------------------------------|
|              | ★ ⊕ Q ⊉                 | 🗲 🔶 ☆ Загрузка категорий 1С:Номенклатуры                                                                           |                                             |                                                                                                    | ×                                                 |
| ≣            | Главное                 | категории                                                                                                    |                                             |                                                                                                    | Fille 7                                           |
| e            | Маркетинг               | тересующие категории сервиса 1С:Номенклатура и загрузите их в базу, нажав кнопку Загрузит                          | ть катег                                    | тории                                                                                                    |                                                   |
| ļļļ          | Закупки                 | выбранные 🕢 Поиск (Alt + 1)                                                                                        | ]                                           |                                                                                                    |                                                   |
| ==           | Склад                   |                                                                                                    | ]                                           | Игры для РС, Мас                                                                                              |                                                   |
| stille       | Продажи                 |                                                                                                    |                                             | Вид номенклатуры:                                                                                             | Игры для РС, Мас                                  |
| 0            | Финанси                 |                                                                                                    |                                             | Основные реквизиты                                                                                            |                                                   |
|              | Финансы                 | <ul> <li>Коллекционные фигурки и атрибутика</li> </ul>                                                             |                                             | Наименование:                                                                                                 | Игры для РС, Мас                                  |
| - P          | нси                     | — Компьютерная техника                                                                                             |                                             | Путь до категории:                                                                                            | Игры \ Компьютеры и свя:                          |
| 2            | Персонал                | Оргтехника и расходные материалы                                                                                   |                                             | Тип номенклатуры:<br>Спиртосодержащая продукция:                                                              | Товар                                             |
| ₽            | Администрирование       | 😑 Программное обеспечение                                                                                          |                                             | Ставка НДС:                                                                                                   | 18%                                               |
|              |                         | 😑 Связь                                                                                                    |                                             | Дополнительные реквизиты (всего 7)                                                                            |                                                   |
|              |                         | Медицина                                                                                                    |                                             | Поставка (ПО)                                                                                                 |                                                   |
|              |                         | Оборудование                                                                                                    |                                             | Жанр игры (ПО)                                                                                                |                                                   |
|              |                         | Потребительские товары                                                                                             |                                             | Издание (ПО)<br>Дополнение (ПО)                                                                               |                                                   |
|              |                         | Природные ресурсы и материалы для производства                                                                     |                                             | Возрастное ограничение (ПО)<br>Язык                                                                           |                                                   |
|              |                         | Продукты питания                                                                                                   |                                             | -                                                                                                    |                                                   |
|              |                         | Сельское хозяйство                                                                                                 |                                             |                                                                                                    |                                                   |
|              |                         | Строительство и ремонт                                                                                             |                                             |                                                                                                    |                                                   |
|              |                         | Транспорт                                                                                                    |                                             |                                                                                                    |                                                   |
|              |                         | Услуги                                                                                                    |                                             |                                                                                                    |                                                   |
|              |                         | Прочие товары                                                                                                    |                                             |                                                                                                    |                                                   |
|              |                         |                                                                                                    |                                             |                                                                                                    |                                                   |
|              |                         | При выборе категори<br>карточки категории: о<br>реквизитов. Для загру<br>размещенной в поле<br>виду номенклатуры в | и в ,<br>описа<br>ужен<br><b>Вид</b><br>баз | дереве будет доступен<br>ание основных и допол<br>нных категорий по гипе<br><b>д номенклатуры</b> можн<br>зе. | просмотр<br>пнительных<br>рссылке,<br>о перейти к |
|              |                         |                                                                                                    |                                             |                                                                                                    | •                                                 |

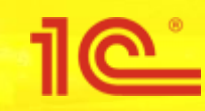

## Загрузка номенклатуры из сервиса

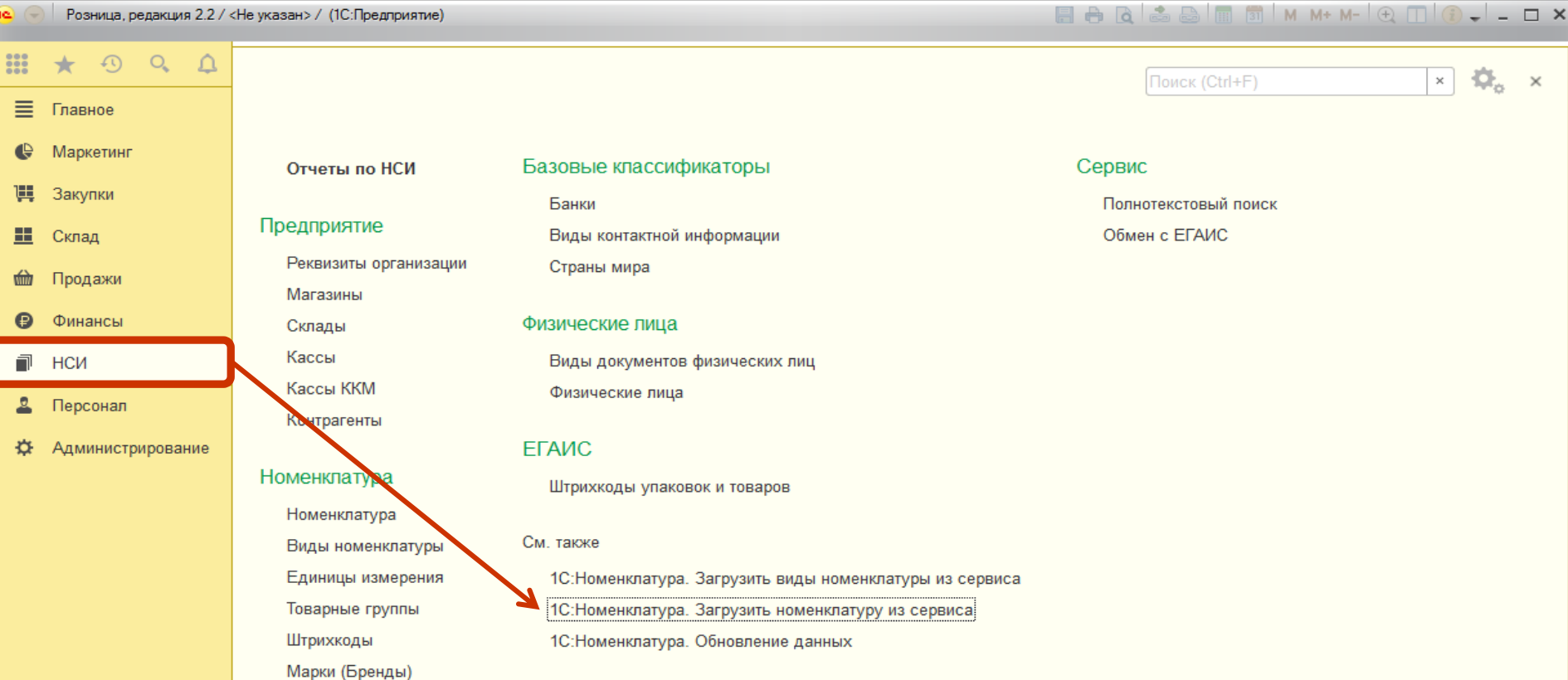

Для загрузки номенклатуры из сервиса на вкладке НСИ, нажмите Загрузить номенклатуру из сервиса.

0.

 $\times$ 

×

| 1 <del>0</del> 🕑 | ) Розница, редакция 2.27 « | (Не указан> / (IC:Предприятие)             |                                               |                                                  |           |
|------------------|----------------------------|--------------------------------------------|-----------------------------------------------|--------------------------------------------------|-----------|
|                  | * • • 4                    | 🗲 🔿 ☆ Добавление номе                      | нклатуры из сервиса 1С:Номенкла               | тура                                             | ×         |
| ≣                | Главное                    | Поиск (Alt + 1)                            | × 🔍 Найти 🕅 Отборы                            |                                                  | Еше - ?   |
| e                | Маркетинг                  | 🚖 Все категории                            |                                               |                                                  |           |
| Щ                | Закупки                    | Компьютеры и связь Потребительские товарь  | <u>ы Продукты питания Медицина Строительс</u> | тво и ремонт Транспорт <u>Сельское хозяйство</u> | Природные |
|                  | Склад                      | ресурсы и материалы для производства Обо   | рудование Услуги Прочие товары                |                                                  |           |
|                  |                            | Создать номенклатуру Открыть карто         | чку                                           |                                                  |           |
|                  | продажи                    | 1С:Номенклатура                            | Единица измерения                             | Производитель                                    | Загружена |
| •                | Финансы                    | usb флэш-диск 8gb glossy series black (sb  | шт                                            | ООО "ЭТАЛОН-М"                                   | l         |
| đ                | НСИ                        | Внешний HDD Seagate 1 TB Backup Plus       | шт                                            |                                                  |           |
| 2                | Персонал                   | USB 3.0 Silicon Power Blaze B31 32Gb Pu    | шт                                            |                                                  |           |
| ⇔                | Администрирование          | 1С:Медицина. Стоматологическая клиник      | шт                                            |                                                  |           |
|                  |                            | Зарядное устройство USB автомобильное      | ШТ                                            |                                                  |           |
|                  |                            | Контактное устройство RDS-01 USB           | ШТ                                            |                                                  |           |
|                  |                            | 1С:Предпр.8. Управление аптечной сетью     | шт                                            |                                                  |           |
|                  |                            | Win Pro 10 32-bit/64-bit Russian Russia On | шт                                            |                                                  |           |
|                  |                            | Флеш накопитель 16Gb SmartBuy USB 2        | ШТ                                            |                                                  |           |
|                  |                            | Управление автомобильными перевозкам       | ШТ                                            |                                                  |           |
|                  |                            | Клавиатура проводная LOGITECH K120,        | ШТ                                            |                                                  |           |
|                  |                            | сетевое зарядное устройство slim line дл   | ШТ                                            |                                                  |           |
|                  |                            | usb флэш-диск 4gb v-cut black (sb4gbvc-k)  | ШТ                                            | 000 "ЭТАЛОН-М"                                   |           |
|                  |                            | FF Массажер простаты Duke синий (USB       | ШТ                                            |                                                  |           |
|                  |                            | Ягоды замороженные малина Rusberry 30      | ШТ                                            |                                                  |           |
|                  |                            | bw1700, мультимедийный кабель usb2.0 а     | шт                                            | ООО "Техкарт"                                    |           |
|                  |                            | Xa6 DEFENDER QUADRO INFIX, USB 2.0,        | ШТ                                            |                                                  |           |
|                  |                            | арт. 18-1131, шнур штекер мини usb-b <     | ШТ                                            |                                                  |           |
|                  |                            | 1С:Производство и оборот алкогольной п     | В форме добавления                            | номенклатуры из сервиса можн                     | 0         |
|                  |                            | Кабель USB 2.0 AM/microB 5P (micro US      | <sup>шт</sup> увидеть: список номе            | нклатуры в сервисе, строку                       |           |
|                  |                            | 1С:Бухгалтерия сельскохозяйственного п     | контекстного поиска                           | юменклатуры, доступные катего                    | рии, а    |
|                  |                            | Флеш-накопители USB/Флеш-накопители        | также количество дос                          | ступных для покупки карточек.                    |           |
|                  |                            | 1С:Предпр.8. Аренда и управление недви     | шт                                            |                                                  |           |
|                  |                            | Отображаются первые 500 позиций            |                                               |                                                  |           |

Служба поддержки webits-info@1c.ru Нажатие "Создать номенклатуру" означает согласие с Условиями использования сервиса

| 10 | $\bigcirc$ | Розница, редакция 2.2 / | / <Не указан> / | (1С:Предприятие) |
|----|------------|-------------------------|-----------------|------------------|
|----|------------|-------------------------|-----------------|------------------|

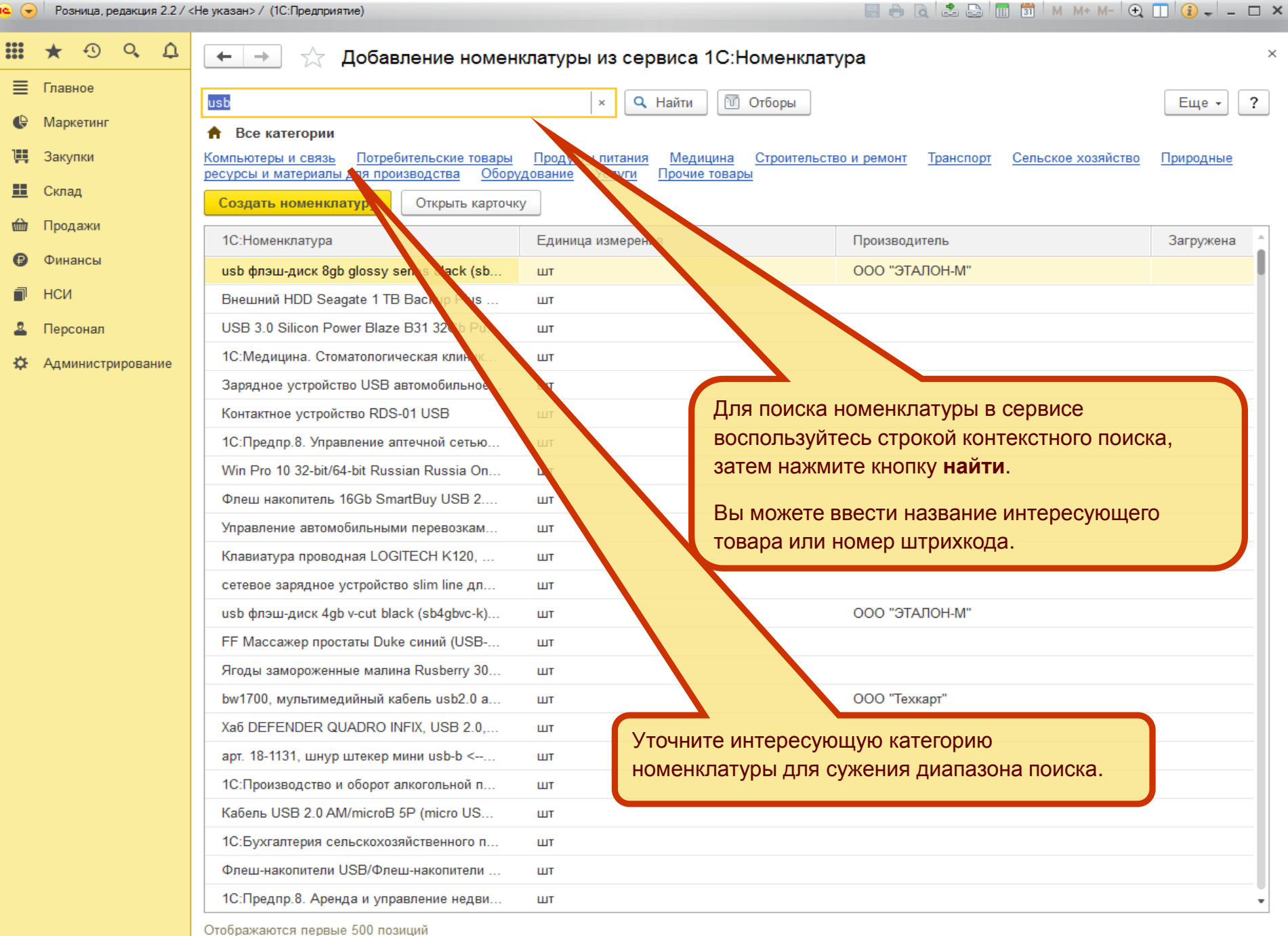

Служба поддержки webits-info@1c.ru Нажатие "Создать номенклатуру" означает согласие с Условиями использования сервиса

|        | * • • •           | 🗲 🔶 🏠 Добавление номен                     | клатуры из сервиса 1С:Номенклат        | ура                                      | :                     |
|--------|-------------------|--------------------------------------------|----------------------------------------|------------------------------------------|-----------------------|
| ≣      | Главное           | lish                                       | х Q Найти 🕅 Отборы                     |                                          | Eule z 2              |
| ¢      | Маркетинг         |                                            |                                        |                                          |                       |
| 1      | Закупки           | Компьютеры и связь Потребительские товары  | Продукты питания Медицина Строительсте | зо и ремонт Транспорт Сельское хозяйство | Природные             |
| ==     | Сипал             | ресурсы и материалы для производства Обор  | удование Услуги Прочие товары          |                                          |                       |
|        | СКЛАД             | Создать номенклатуру Открыть карточ        | ку                                     |                                          |                       |
| winite | Продажи           | 1С:Номенклатура                            | Единица измерения                      | Производитель                            | Загружена             |
| ₽      | Финансы           | usb флэш-диск 8gb glossy series black (sb  | шт                                     | 000 "ЭТАЛОН-М"                           | <ul> <li>✓</li> </ul> |
| P      | НСИ               | Внешний HDD Seagate 1 TB Backup Plus       | шт                                     |                                          |                       |
| 2      | Персонал          | USB 3.0 Silicon Power Blaze B31 32Gb Pu    | шт                                     |                                          |                       |
| æ      | Администрирование | 1С:Медицина. Стоматологическая клиник      | шт                                     |                                          |                       |
|        |                   | Зарядное устройство USB автомобильное      | шт                                     |                                          |                       |
|        |                   | Контактное устройство RDS-01 USB           | шт                                     |                                          |                       |
|        |                   | 1С:Предпр.8. Управление аптечной сетью     | шт 2.1                                 | после загрузки в оазу выор               | ранной                |
|        |                   | Win Pro 10 32-bit/64-bit Russian Russia On | шт Ка                                  | рточки, в столбце Загруже                | на                    |
|        |                   | Флеш накопитель 16Gb SmartBuy USB 2        | шт ПО                                  | явится зеленый флаг                      |                       |
|        |                   | Управление автомобильными перевозкам       | шт                                     |                                          |                       |
|        |                   | Клавиатура проводная LOGITECH K120,        | ШТ                                     |                                          |                       |
|        |                   | сетевое зарядное устройство slim line дл   | ШТ                                     |                                          |                       |
|        |                   | usb флэш-диск 4gb v-cut black (sb4gbvc-k)  | ШТ                                     | ООО "ЭТАЛОН-М"                           |                       |
|        |                   | FF Массажер простаты Duke синий (USB       | ШТ                                     |                                          |                       |
|        |                   | Ягоды замороженные малина Rusberry 30      | ШТ                                     |                                          |                       |
|        |                   | bw1700, мультимедийный кабель usb2.0 а     | ШТ                                     | ООО "Техкарт"                            |                       |
|        |                   | Xa6 DEFENDER QUADRO INFIX, USB 2.0,        | ШТ                                     |                                          |                       |
|        |                   | арт. 18-1131, шнур штекер мини usb-b <     | шт                                     |                                          |                       |
|        |                   | 1С:Производство и оборот алкогольной п     | 1 Лля переноса да                      | нных выбранной карточки                  | в                     |
|        |                   | Кабель USB 2.0 AM/microB 5P (micro US      | шт                                     |                                          | 5                     |

«1С:Розницу» нажмите кнопку Создать

номенклатуру

1С:Предпр.8. Аренда и управление недви...

1С:Бухгалтерия сельскохозяйственного п...

Флеш-накопители USB/Флеш-накопители ...

Отображаются первые 500 позиций

呜 😠 🛛 Розница, редакция 2.2 / <Не указан> / (1С:Предприятие)

Служба поддержки webits-info@1c.ru Нажатие "Создать номенклатуру" означает согласие с Условиями использования сервиса

ШТ

ШТ

шт

🔲 🖶 👌 🍰 📑 📅 🛛 M + M- 🗨 🔲 🚯 🚽 🗕 🗆 🗙

👝 🕞 Розница, редакция 2.2 / <Не указан> / (1С:Предлриятие)

🗏 🖶 🖻 🗟 🔚 🗊 🖏 M M+ M- 🔍 🔲 🚯 🚽 🗕 🗆 🗙

|   | * • • •           | 🗲 🔸 🏠 Карточка 1С:Номенклатуры                                                                                                    |
|---|-------------------|----------------------------------------------------------------------------------------------------|
| ≣ | Главное           | Создать номенклатуру П Более подробная информация будет доступна, если Кулить карточку                                                                                                    |
| ¢ | Маркетинг         | Номенклатура программы: Создать                                                                                                    |
| 1 | Закупки           | Основные реквизиты                                                                                                    |
| = | Склад             | usb флэш-диск 8gb glossy series block (sb8gbgs-k),                                                                                                    |
| 鹼 | Продажи           | Knart Buy                                                                                                    |
| ₿ | Финансы           | Артикул производителя:                                                                                                    |
| đ | НСИ               | Ставка НДС: Значение скрыто                                                                                                    |
| 2 | Персонал          | Категория: Значение скрыто                                                                                                    |
| ⇔ | Администрирование | Сведения о производителе                                                                                                    |
|   |                   | Наименование бренда: Эначение скрыто<br>Нажмите на гиперссылку <b>Купить</b><br>карточку, для ее приобретения и<br>получения доступа ко всем<br>реквизитам.                                       |
|   |                   | Доступные реквизиты вы можете посмотреть в карточке товара.<br>По умолчанию к просмотру доступны только часть реквизитов карточки, для просмотра всех реквизитов, приобретите карточку в сервисе. |

| 19 | 🕗 Розниц | а, редакция 2.2 / | / <Не указан> / | / (1С:Предприятие) |
|----|----------|-------------------|-----------------|--------------------|
|----|----------|-------------------|-----------------|--------------------|

| 🔚 🖶 🖻 🚨 📗 | 🔢 🛐 M M+ M- | 🕀 🔲 🚺 👻 | - 🗆 × |
|-----------|-------------|---------|-------|
|-----------|-------------|---------|-------|

|    | * 🔊        | Q (     | Ω | 🗲 🔶 🏠 Карточка 1С:Н                          | юменклатуры                                                                             | ×       |
|----|------------|---------|---|----------------------------------------------|-----------------------------------------------------------------------------------------|---------|
| ≣  | Главное    |         |   | Создать номенклатуру                         |                                                                                         | Еще - ? |
| ¢  | Маркетинг  |         |   | Номенклатура программы:                      | usb флэш-диск 8gb glossy series black (sb8gbgs-k), Smart Buy                            |         |
| ļļ | Закупки    |         |   | Основные реквизиты                           |                                                                                         |         |
| == | Склад      |         |   | Наименование                                 | usb флэш-диск 8gb glossy series black (sb8gbgs-k),                                      |         |
| 崳  | Продажи    |         |   | Краткое наименование                         | Smart Buy                                                                               |         |
| ₿  | Финансы    |         |   | Артикул производителя:<br>Единица измерения: | шт                                                                                      |         |
| ī  | НСИ        |         |   | Ставка НДС:<br>Штрихкоды:                    | 18%<br>4690626001183                                                                    |         |
| 2  | Персонал   |         |   | Категория:                                   | Флеш-диски USB \ Внешние носители информации \ Компьютерная техника \ \ Компьютеры и св |         |
| ⇔  | Администри | рование | e | Сведения о производителе                     |                                                                                         |         |
|    |            |         |   | Наименование производителя:                  | 000 "ЭТАЛОН-М"                                                                          |         |
|    |            |         |   | Наименование бренда:                         | SmartBuy                                                                                |         |

После приобретения карточки вам будут доступны дополнительные сведения, скрытые ранее. При этом количество доступных к скачиванию карточек уменьшается.

던 Доступно для покупки: 9 997

|     | * • • •           | 🔶 🔶 🏠 Карточка 1            | С:Номенклатуры                                                                          |
|-----|-------------------|-----------------------------|-----------------------------------------------------------------------------------------|
| ≣   | Главное           |                             |                                                                                         |
|     | Manuaruur         | создать номенклатуру        |                                                                                         |
|     | маркетині         | Номенклатура программы:     | usb флэш-диск 8gb glossy series black (sb8gbgs-k), Smart Buy                            |
| 1   | Закупки           |                             |                                                                                         |
|     |                   | Основные реквизиты          |                                                                                         |
|     | Склад             |                             | usb флэш-диск 8ab alossy series black (sb8abas-k),                                      |
| ~   | _                 | Наименование                | Smart Buy                                                                               |
| 헯   | Продажи           |                             | Shart buy                                                                               |
| ~   |                   | краткое наименование        |                                                                                         |
| ₿   | Финансы           | Артикул производителя:      | UT.                                                                                     |
| -   | неи               | Ставка НЛС:                 | 18%                                                                                     |
| - " | пси               | Штрихкоды:                  | 4690626001183                                                                           |
| 0   | Персонал          | Категория:                  | Флеш-диски USB \ Внешние носители информации \ Компьютерная техника \ \ Компьютеры и св |
|     | Персонал          | ·                           |                                                                                         |
| ₽   | Администрирование | Сведения о производителе    |                                                                                         |
|     |                   | Наименование производителя: | 000 "ЭТАЛОН-М"                                                                          |
|     |                   | Наименование бренда:        | SmartBuy                                                                                |

Нажмите на гиперссылку **Номенклатура программы** в интерфейсе сервиса, чтобы перейти карточку номенклатуры «1С:Розница». Карточка будет заполнена на основании карточки сервиса. Номенклатура в базе уже привязана к карточке 1С:Номенклатуры в сервисе.

🔚 🖶 🔃 🍰 🔚 🗊 🛛 M M+ M- 🗨 🔲 😮 🗸 💶 🗙

|    | Розница, редакция 2.27 < | не указан>7 (IC:предприятие)                                                                | . L X |
|----|--------------------------|---------------------------------------------------------------------------------------------|-------|
|    | ★ •                      | 🗲 → ☆ usb флэш-диск 8gb glossy series black (sb8gbgs-k), Smart Buy (Позиция номенклатуры)   | ×     |
| ≣  | Главное                  | Записать и закрыть 📳 🖶 - 🔯 - Еще -                                                          | ?     |
| ¢  | Маркетинг                | Наименование: usb флэш-диск 8gb glossy series black (sb8gbgs-k), Smart Buy Код: 00-00000002 |       |
| Ш, | Закупки                  | 1С:Номенклатура: usb флэш-диск 8gb glossy series black (sb8gbgs-k), Sma × ம                 |       |
| == | Склад                    | Полное наименование: usb флэш-диск 8gb glossy series black (sb8gbgs-k), Smart Buy           | -     |
| 崳  | Продажи                  | Вид номенклатуры: Флеш-диски USB                                                            | 6     |
| ₿  | Финансы                  | Учетная информация Дополнительно Описание                                                   |       |
| ī  | НСИ                      | 🚯 🎤 😩 Тип номенклатуры: Товар                                                               |       |
| 2  | Персонал                 | Входит в группу:                                                                            | Ŀ     |
| ₽  | Администрирование        | Артикул :                                                                                   |       |
|    |                          | Ставка НДС: 18%                                                                             |       |
|    |                          | Единица измерения: шт                                                                       | Ŀ     |
|    |                          | Товарная группа:                                                                            | Ŀ     |
|    |                          | Вес (нетто): 0,000 кг Весовой                                                               |       |
|    |                          |                                                                                             |       |
|    |                          |                                                                                             |       |
|    |                          |                                                                                             |       |

При переходе по гиперссылке, пользователь переходит в карточку номенклатуры «1С:Розница», заполненной на основании карточки сервиса. Номенклатура в базе уже привязана к карточке 1С:Номенклатуры в сервисе.

Эта привязка используется для обновления карточки номенклатуры в базе «1С:Розница» при изменении или дополнении информации в сервисе. (При этом дополнительной оплаты измененных карточек не требуется)

Проведите обновление вручную или настройте автоматическое обновление.

Возможность автоматического обновления номенклатуры в программе «1С:Розница» включается функциональной опцией Автоматическое обновление номенклатуры (Администрирование – 1С:Номенклатура-Автоматическое обновление номенклатуры и видов)

×

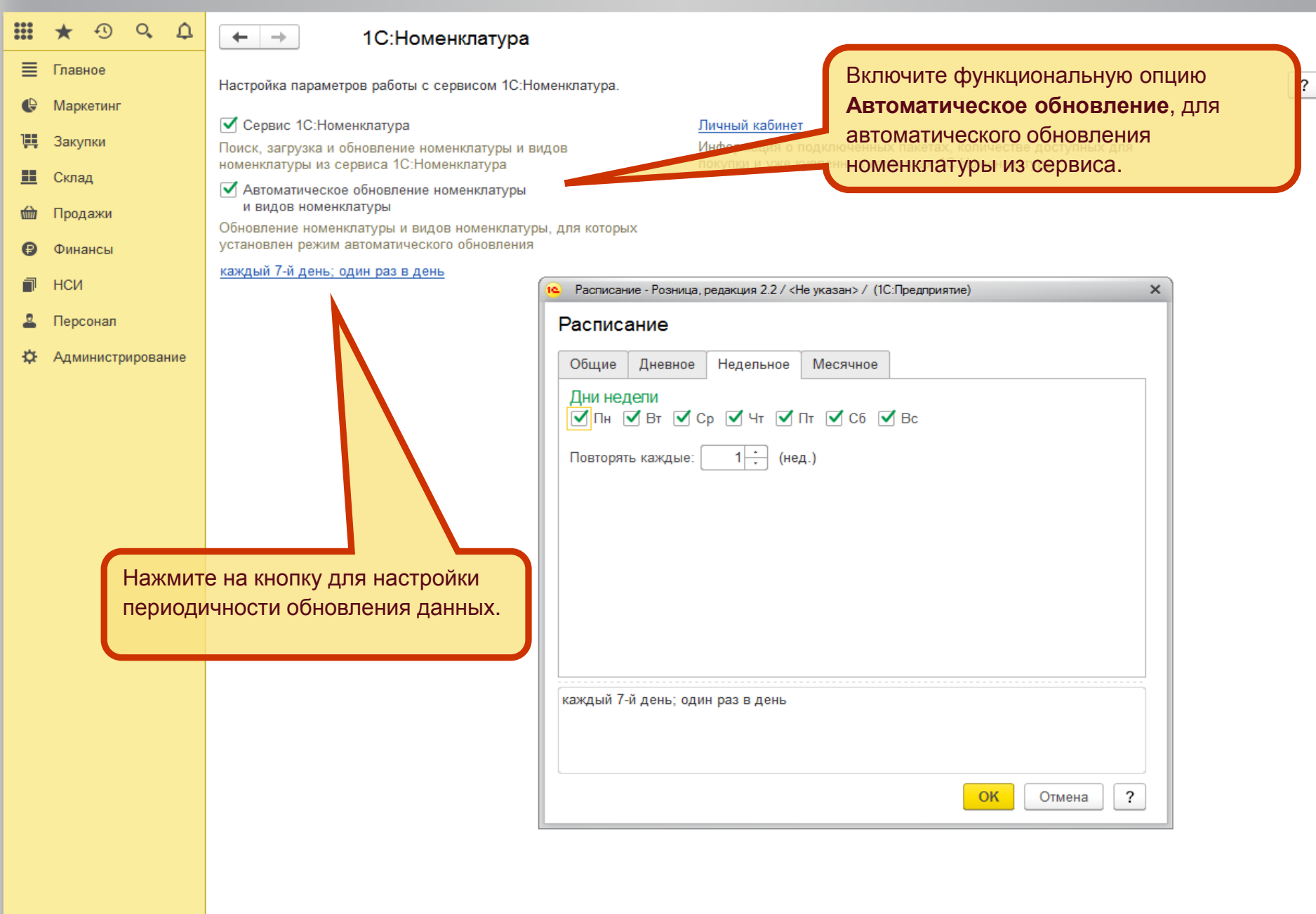

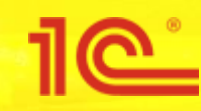

### Поиск номенклатуры по штрихкоду

Δ

# ₩ ★ ④ Главное Маркетинг Закупки

📕 Склад

🍿 Продажи

🕑 Финансы

НСИ

🚨 Персонал

🌣 Администрирование

#### Отчеты по НСИ

#### Предприятие

Реквизиты организации Магазины Склады Кассы

Кассы ККМ Контрагенты

#### Ненклатура

Номенклатура Виды номенклатуры Единицы измерения Товарные группы Штрихкоды Марки (Бренды)

#### Базовые классификаторы

Банки Виды контактной информации Страны мира

#### Физические лица

Виды документов физических лиц Физические лица

#### ЕГАИС

Штрихкоды упаковок и товаров

См. также

1С:Номенклатура. Загрузить виды номенклатуры из сервиса
 1С:Номенклатура. Загрузить номенклатуру из сервиса
 1С:Номенклатура. Обновление данных

#### 🔚 🖶 🔃 📾 🗐 🕅 M M+ M- 🕀 🔲 🛞 🖵 🗕 🗖 🗙

Поиск (Сtrl+F) × С, × Сервис Полнотекстовый поиск Обмен с ЕГАИС

В «1С:Розница» реализована возможность поиска номенклатуры по штрихкоду. Для этого перейдите из вкладки **НСИ** в форму списка справочника **Номенклатура.** 

### 🔚 🖶 🏹 🍮 🔚 🛅 🛛 M+M+ 🗠 🔲 🕃 🚽 – 🗆 🗙

|    | * 🔊       | ¢Ω       | 🗲 → ☆ Номенклатура                                                                                              |                                    | >                    |
|----|-----------|----------|----------------------------------------------------------------------------------------------------|------------------------------------|----------------------|
| ≣  | Главное   |          | Создать Создать группу 🖓 🖶 - 🔚 🕅 - 🌼 Сервис -                                                                   | 📒 Режим просмотра 🗸 Поиск (Ctrl+F) | × Еще - ?            |
| ¢  | Маркетинг |          | Наименование                                                                                                    | Ларка (Бренд) Единица измер        | Ставка НЛС Наименова |
| 1  | Закупки   |          | станование содание содание содание содание содание содание содание содание содание содание содание содание сода | шт                                 | 18% usb флэш-д       |
| == | Склад     |          | 🖙 универсальный зарядный датакабель рулетка                                                                     | ШТ                                 | 18% универсаль       |
| ŵ  | Продажи   |          |                                                                                                    |                                    |                      |
| €  | Финансы   |          |                                                                                                    |                                    |                      |
|    | НСИ       |          |                                                                                                    |                                    |                      |
| 2  | Персонал  |          |                                                                                                    |                                    |                      |
| ¢  | Администр | ирование |                                                                                                    |                                    |                      |
|    |           |          |                                                                                                    |                                    |                      |
|    |           |          | Введите штрижкод - Розница, редакция 2.2 / <Не ука (1С:П                                                        | Іредлриятие) 🗙                     |                      |
|    |           |          | Введите штрихкод                                                                                                |                                    |                      |
|    |           |          | 4602078000843                                                                                                   |                                    |                      |
|    |           |          | ОК                                                                                                    | Отмена                             |                      |
|    |           |          |                                                                                                    |                                    |                      |
|    |           |          |                                                                                                    |                                    |                      |
|    |           |          |                                                                                                    |                                    |                      |
|    |           |          |                                                                                                    |                                    |                      |
|    |           |          |                                                                                                    |                                    |                      |
|    |           |          |                                                                                                    |                                    |                      |
|    |           |          |                                                                                                    |                                    |                      |
|    |           |          |                                                                                                    |                                    |                      |
|    |           |          |                                                                                                    |                                    |                      |
|    |           |          | Начните поиск по штрихкоду нажав F7                                                                             | в форме Номенклату                 | pa.                  |
|    |           |          | Или найлите данную функцию во вкла                                                                              | πνο Ειμά                           |                      |
|    |           |          | или паидите даппую функцию во вкла                                                                              | дко <b>сщо</b> .                   |                      |
|    |           |          |                                                                                                    |                                    |                      |

| 19 | Розница, редакция 2.2 / | <Не указан> / (1С:Предприятие)                                        |                                                            | 🖶 🖶 👌 🝰 🕞 🛄 🗊 🛛 M M+ M- | • [•] 🕕 🚺 🚽 🗕 🗆 🗙 |
|----|-------------------------|-----------------------------------------------------------------------|------------------------------------------------------------|-------------------------|-------------------|
|    | ★ ⊕ Q ⊉                 | 🗲 🔶 📩 Карточка 1С:І                                                   | Номенклатуры                                               |                         | ×                 |
| ≣  | Главное                 | Создать номенклатуру () Более                                         | а подробная информация будет доступна, если Купить карточк | v                       | Еще - ?           |
| ¢  | Маркетинг               | По штрихкоду 4602078000843 найдена ка                                 | рточка в сервисе 1С:Номенклатура.                          | -                       |                   |
| 1  | Закупки                 | Номенклатура программы:                                               | Создать                                                    |                         |                   |
| == | Склад                   | Основные реквизиты                                                    |                                                            |                         |                   |
| 崳  | Продажи                 | Наименование                                                          | скрепки с-28-100                                           |                         |                   |
| €  | Финансы                 | краткое наименование<br>Артикул производителя:<br>Бриница измороница: | 117                                                        |                         |                   |
| ī  | НСИ                     | Ставка НДС:<br>Штрихковы:                                             | ші<br>Значение скрыто                                      |                         |                   |
| 2  | Персонал                | Категория:                                                            | Значение скрыто                                            |                         |                   |
| ₽  | Администрирование       | Сведения о производителе                                              |                                                            |                         |                   |
|    |                         | Наименование производителя:<br>Наименование бренда:                   | ОАО "ГЛОБУС"                                               |                         |                   |

Если в сервисе с таким штрихкодом найдена номенклатура, то для просмотра будет открыта карточка этой номенклатуры, откуда вы сможете создать новый элемент справочника Номенклатура, нажав кнопку **Создать номенклатуру** или **Купить карточку.** 

Служба поддержки webits-info@1c.ru Нажатие "Создать номенклатуру" означает согласие с Условиями использования сервиса

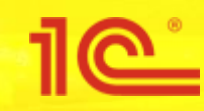

### Сопоставление вида номенклатуры и категории сервиса

### ₩ ★ ④ < △</li> □ Главное © Маркетинг

- 📜 Закупки
- 📕 Склад
- 🖮 Продажи
- Финансы
- П НСИ
- 🚨 Персонал
- ☆ Администрирование

#### Отчеты по НСИ

#### Предприятие

Реквизиты организации Магазины Склады Кассы Кассы ККМ Контрагенты

#### Номенклатура

Номенклатура Виды номенклатуры Единицы измерения Товарные группы Штрихкоды Марки (Бренды)

#### Базовые классификаторы

Банки Виды контактной информации Страны мира

#### Физические лица

Виды документов физических лиц Физические лица

#### ЕГАИС

Штрихкоды упаковок и товаров

См. также

1С:Номенклатура. Загрузить виды номенклатуры из сервиса
 1С:Номенклатура. Загрузить номенклатуру из сервиса
 1С:Номенклатура. Обновление данных

#### 🔚 🖶 🔃 📾 🗐 🕅 M M+ M- 🕀 🔲 🛞 🖵 🗕 🗖 🗙

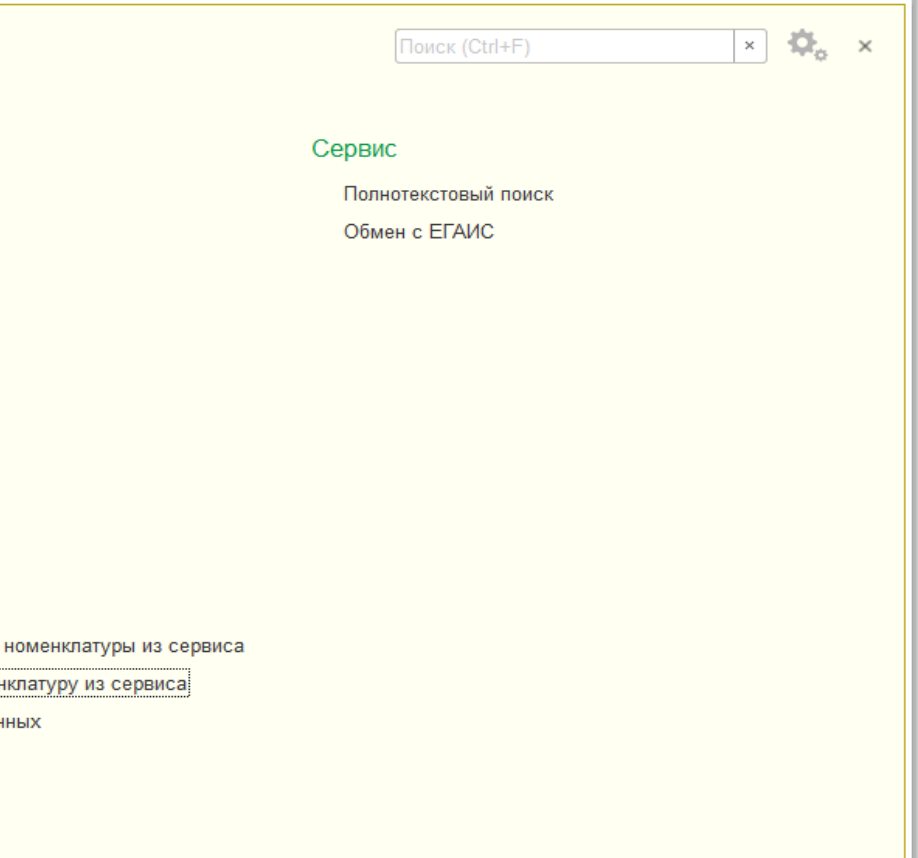

Установка связи между видами номенклатуры в «1С:Розница» с категориями в сервисе «1С:Номенклатура» осуществляется через поле выбора Категория 1С:Номенклатуры в форме элемента справочника **Вид номенклатуры**.

| 19  | Розница, редакция 2.2 / < | Не указан> / (1С:Предприятие)          | 🗏 🖶 🖻 🗟 🚔 🖨 | 🛅 M M+ M- 🕂 🔲 🤪 🗕 | - 🗆 ×    |
|-----|---------------------------|----------------------------------------|-------------|-------------------|----------|
|     | ★ • • • ↓                 | 🗲 🔶 📩 Виды номенклатуры                |             |                   | ×        |
| ≣   | Главное                   | Создать группу 🕞 🔚                     | ск (Ctrl+F) | × Q - Еще         | - ?      |
| e   | Маркетинг                 | Наимервание                            | Ļ           | Тип номенклатуры  |          |
| ÌÌÌ | Закупки                   | σ 🛶 кумуляторы для мобильных устройств |             | Товар             |          |
| =   | Склад                     | 🚍 игрудля РС, Мас                      |             | Товар             |          |
| 崳   | Продажи                   | = Флецански USB                        |             | Товар             |          |
| ₿   | Финансы                   |                                        |             |                   |          |
| P   | нси                       |                                        |             |                   |          |
| 2   | Персонал                  |                                        |             |                   |          |
| ⇔   | Администрирование         |                                        |             |                   |          |
|     |                           | Нажмите на кнопку Создать в            |             |                   |          |
|     |                           | форме Виды номенклатуры.               |             |                   |          |
|     |                           |                                        |             |                   |          |
|     |                           |                                        |             |                   |          |
|     |                           |                                        |             |                   |          |
|     |                           |                                        |             |                   |          |
|     |                           |                                        |             |                   |          |
|     |                           |                                        |             |                   |          |
|     |                           |                                        |             |                   |          |
|     |                           |                                        |             |                   |          |
|     |                           |                                        |             |                   |          |
|     |                           |                                        |             |                   |          |
|     |                           |                                        |             |                   |          |
|     |                           |                                        |             |                   |          |
|     |                           |                                        |             |                   |          |
|     |                           |                                        |             |                   |          |
|     |                           |                                        |             |                   |          |
|     |                           |                                        |             |                   | <b>T</b> |

| Позница, редакция 2.27 кне указания (польреднриятия) | 10 | $\bigcirc$ | Розница, редакция 2.2 | / <Не указан>. | / (1С:Предприятие |
|------------------------------------------------------|----|------------|-----------------------|----------------|-------------------|
|------------------------------------------------------|----|------------|-----------------------|----------------|-------------------|

| • 🕤     | Розница, редакция 2.2 / < | :Не указан> / (1C:Предприятие)                                                                                                    | 📰 🖶 🖻 📚 🔚 🛅 🛛 M+ M- 🔍 🔲 🕃 🗕 🗆 🗙 |
|---------|---------------------------|----------------------------------------------------------------------------------------------------|---------------------------------|
|         | * 🔊 ९ 🗘                   | ← → Вид номенклатуры (создание)                                                                                                    | ×                               |
| ≣       | Главное                   | Записать и закрыть                                                                                                    | Eue - 2                         |
| ¢       | Маркетинг                 |                                                                                                    |                                 |
| ļų,     | Закупки                   | Учетная информация Значения по умолчанию                                                                                                    | 2                               |
| ==      | Склад                     | тип номенклатуры: товар <u>изменить</u>                                                                                                    | ·                               |
| र्त्तमे | Продажи                   | паименование.                                                                                                    |                                 |
| _       |                           | Категория 1С:Номенклатуры: Выберите категорию из сервиса                                                                                                    |                                 |
| €       | Финансы                   | Входит в группу:                                                                                                    | P                               |
| T       | нси                       | Шаблоны этикеток и ценников                                                                                                    |                                 |
| 2       | Персонал                  | Этикетка:                                                                                                    | Введите наименование товара в   |
| ☆       | Администрирование         | Ценник:                                                                                                    | поле <b>Наименование</b> .      |
|         |                           |                                                                                                    |                                 |
|         |                           | Установка связи между видами номенклатуры в<br>«1С:Розница» с категориями в сервисе «1С:Номенклатура»<br>осуществляется через поле выбора <b>Категория</b><br><b>1С:Номенклатуры</b> |                                 |

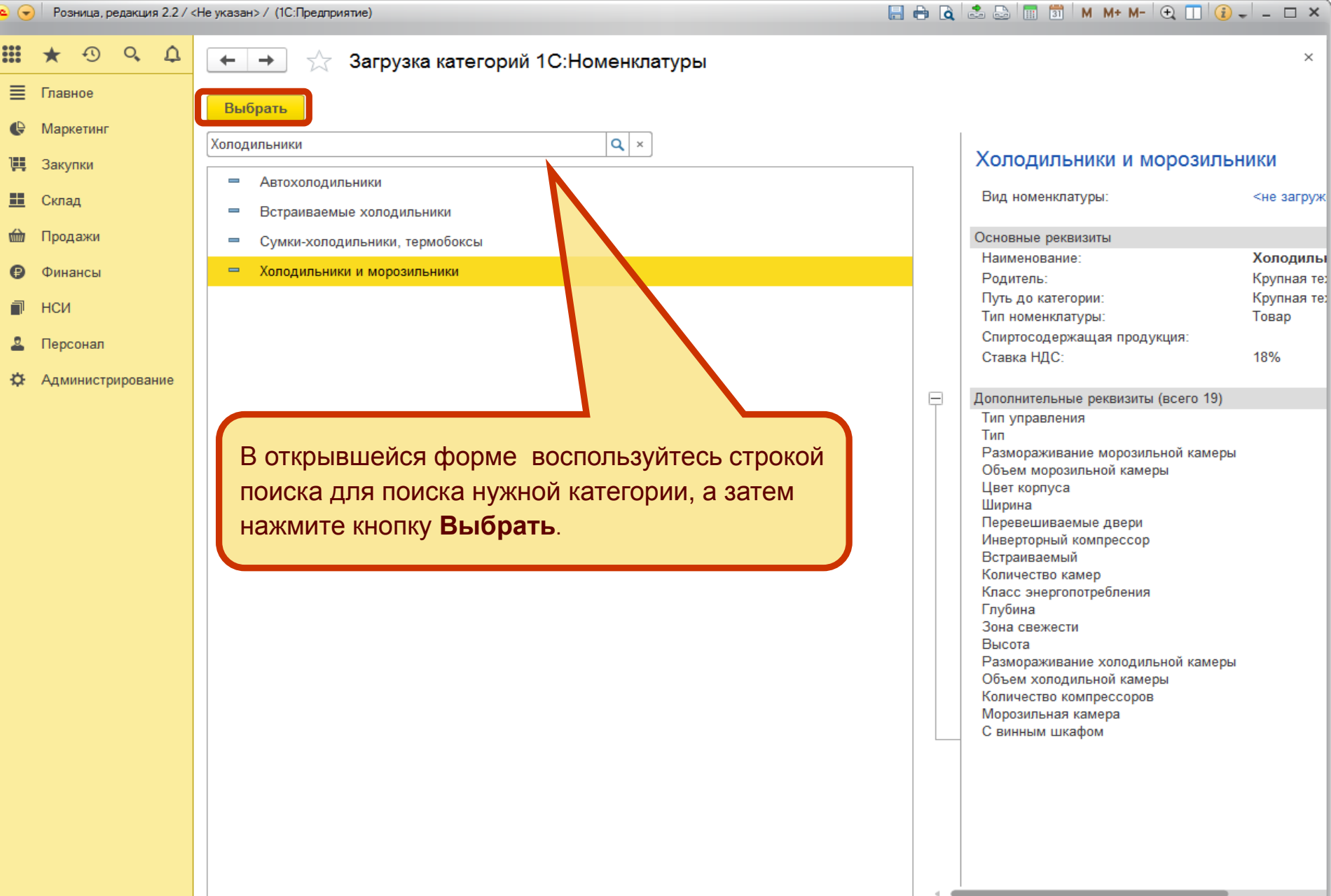

Отображаются первые 100 категорий

#### 📃 🖶 👌 🍰 🔜 🗐 📅 🛛 M + M+ 🔍 🔲 🍞 🖵 🗆 🗙

|          | * • • •           | 🔶 🔶 🛨 Холод                                                                                        | ильник (Вид номенк                                                                      | латуры )                                                      |                                                      |                                                        | ×        |
|----------|-------------------|----------------------------------------------------------------------------------------------------|-----------------------------------------------------------------------------------------|---------------------------------------------------------------|------------------------------------------------------|--------------------------------------------------------|----------|
| ≣        | Главное           | Записать и закрыть                                                                                 |                                                                                         |                                                               |                                                      |                                                        | Eule - ? |
| ¢        | Маркетинг         |                                                                                                    |                                                                                         |                                                               |                                                      |                                                        |          |
| 1        | Закупки           | Тип номониватиры:                                                                                  | Торар                                                                                   |                                                               | Иамацият <b>2</b>                                    |                                                        |          |
| ==       | Склад             | Наименование:                                                                                      | Хополипьник                                                                             |                                                               | Изменить                                             |                                                        |          |
| 崳        | Продажи           | Катагария 10:Немениявалиян                                                                         |                                                                                         |                                                               |                                                      |                                                        |          |
| ₽        | Финансы           | Патегория толтоменклатуры.                                                                         | Холодильники и морозильн                                                                | ики                                                           |                                                      |                                                        |          |
|          | НСИ               | Входит в группу:                                                                                   |                                                                                         |                                                               |                                                      |                                                        |          |
|          | пси               | Этикетка:                                                                                          |                                                                                         | Ŀ                                                             |                                                      |                                                        |          |
| <b>—</b> | Персонал          | Ценник:                                                                                            |                                                                                         |                                                               | <b>V</b>                                             |                                                        |          |
| ¢        | Администрирование |                                                                                                    | атиры (1С-Предприятие)                                                                  |                                                               | •                                                    | 🖪 📑 🛗                                                  | M M+ M-  |
|          |                   | Включение режима автом<br>также будут сопоставляти<br>Основные реквизить<br>Выберите необходимые и | иатического обновления реке<br>ься автоматически, по имени<br>иля обновления реквизиты. | визитов вида номенклатуры. ,<br>и, в случае отсутствия реквиз | Цополнительные реквизиты<br>итов в информационной ба | и реквизиты характеристик<br>зе - будут созданы новые. |          |
|          |                   | Наименование                                                                                       |                                                                                         | Хородивьички и морози                                         |                                                      | Хородильник                                            |          |
|          |                   | Ставка НДС                                                                                         |                                                                                         | 18%                                                           | лоники                                               | Лоподильник                                            |          |
|          |                   |                                                                                                    |                                                                                         |                                                               |                                                      |                                                        |          |
| П        | осле выбора к     | категории вы може                                                                                  | ете сопоставить                                                                         | ь реквизиты и                                                 |                                                      |                                                        |          |
| xa       | рактеристики      | і, нажав <b>кнопку ру</b>                                                                          | чного обновл                                                                            | ения и                                                        | Настроить дог                                        | толнительные реквизиты >                               | Готово   |
| Bb       | обрав дополни     | ительные реквизи                                                                                   | ты для обновле                                                                          | ения.                                                         |                                                      |                                                        |          |

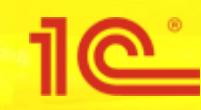

### Сопоставление номенклатуры базы и сервиса

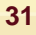

# 

📕 Склад

🇰 Продажи

Финансы

НСИ

🚨 Персонал

🌣 Администрирование

Отчеты по НСИ

#### Предприятие

Реквизиты организации Магазины Склады Кассы Кассы ККМ Контрагенты

#### оменклатура

Номенклатура Виды номенклатуры Единицы измерения Товарные группы Штрихкоды Марки (Бренды)

#### Базовые классификаторы

Банки Виды контактной информации Страны мира

#### Физические лица

Виды документов физических лиц Физические лица

#### ЕГАИС

Штрихкоды упаковок и товаров

См. также

1С:Номенклатура. Загрузить виды номенклатуры из сервиса 1С:Номенклатура. Загрузить номенклатуру из сервиса 1С:Номенклатура. Обновление данных

#### 🔚 🖶 🙇 📾 🗐 🐻 M M+ M- 🕀 🔳 🛞 🖵 🗙

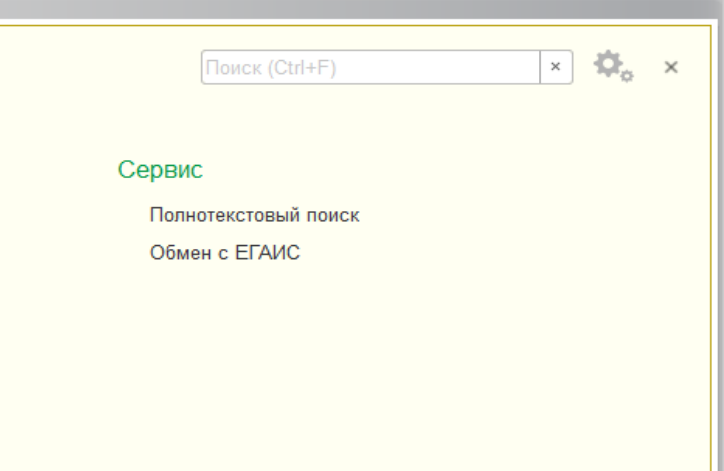

### Перейдите из вкладки НСИ в форму списка справочника Номенклатура.

| 19 | Розница, р | едакция | 2.2/< | (Не указан> / (1С:Предлриятие)                             | a 🔒 👌 🕹 📮 🛅                      | M M+ M- 🕂 🔳 | () . – □ ×  |
|----|------------|---------|-------|------------------------------------------------------------|----------------------------------|-------------|-------------|
|    | * 🕙        | Q,      | Φ     | 🗲 → ☆ Номенклатура                                         |                                  |             | ×           |
| ≣  | Главное    |         |       | Создать Создать группу 📓 🖶 - 🔚 📾 - 🕸 Сервис - 틖            | Режим просмотра - Поиск (Ctrl+F) | ×           | Еще - ?     |
| ¢  | Маркетинг  |         |       | На иенование 4 Вид номенклат Ма                            | рка (Бренд) Единица измер        | Ставка НДС  | Наименова   |
| ÌЩ | Закупки    |         |       | usb флэш-диск 8gb glossy series black (sb8gbg Флеш-диски U | шт                               | 18%         | usb флэш-д  |
| == | Склад      |         |       | = трепки с-28-100                                          | шт                               | 18%         | скрепки с-2 |
| ŵ  | Продажи    |         |       | 🖘 уни ерсальный зарядный датакабель рулетка                | ШТ                               | 18%         | универсаль  |
| ₽  | Финансы    |         |       |                                                            |                                  |             |             |
| đ  | НСИ        |         |       |                                                            |                                  |             |             |
| 2  | Персонал   |         |       |                                                            |                                  |             |             |
| *  | Администр  | ирован  | ие    | Нажмите кнопку Создать<br>в форме Номенклатура             |                                  |             |             |

| 1 <u>0</u> 👻 | Розница, редакция 2.2 / | <Не указан> / (1С:Предприятие)                           |                               |
|--------------|-------------------------|----------------------------------------------------------|-------------------------------|
|              | * • ° ¢                 | ← → Позиция номенклатуры (создание) *                    | ×                             |
|              | Главное                 | Записать и закрыть 📄 🖶 💼 🗸 👜 -                           | Еще - ?                       |
| G            | маркетинг               | Наименование: Масло сливочное Доярушка Код:              |                               |
| <b>III</b>   | Закупки                 | 1С:Номенклатура: Обнаружено подходящих карточек: 4 🗙 🗗 🤤 |                               |
| ==           | Склад                   | Полное наименование: Масло сливочное Доярушка            |                               |
| ŵ            | Продажи                 | Вид номенклатуры:                                        | Введите наименование товара в |
| ₿            | Финансы                 | Учетная информация Дополнительно Описание                | Поле паименование.            |
| đ            | НСИ                     | 🕞 🖉 😰 💼 🚺                                                |                               |
| 2            | Персонал                | входит в группу:                                         | _<br>ب                        |
| ¢            | Администрирование       | Артикул :                                                |                               |
|              |                         | Ставка НДС:                                              | · · ·                         |
|              |                         | Система предпожит варианты                               |                               |
|              |                         | подходящих карточек товара в                             | · و                           |
|              |                         | сервисе.                                                 |                               |
|              |                         |                                                          |                               |
|              |                         |                                                          |                               |
|              |                         |                                                          |                               |
|              |                         | Лобавить изображение                                     |                               |
|              |                         |                                                          |                               |
|              |                         |                                                          |                               |
|              |                         |                                                          |                               |
|              |                         |                                                          |                               |
|              |                         |                                                          |                               |
|              |                         |                                                          |                               |
|              |                         |                                                          |                               |
|              |                         |                                                          |                               |
|              |                         |                                                          |                               |
|              |                         |                                                          |                               |

|    | Розница, редакция 2.27 | (Не указан> / (10:Предприятие)                                                         |                                    | E 🖶 Q 🕹 😂 🛄 31 M M+ M- 🕁 [                   |           |
|----|------------------------|----------------------------------------------------------------------------------------|------------------------------------|----------------------------------------------|-----------|
|    | * • • •                | 🗲 🔶 🏠 Выбор номенклатуры из се                                                         | эрвиса 1С:Номенклатура             |                                              | ×         |
| ≡  | Главное                | Масло сливочное Доярушка                                                               | × 🔍 Найти 🕅 Отборы                 |                                              | Еще - ?   |
| ¢  | Маркетинг              | Все категории                                                                          |                                    |                                              |           |
| 1  | Закупки                | Компьютеры и связь Потребительские товары Продукт                                      | ы питания Медицина Строительство   | <u>и ремонт Транспорт Сельское хозяйство</u> | Природные |
| == | Склад                  | ресурсы и материалы для производства Оборудование                                      | Услуги Прочие товары               |                                              |           |
| 崳  | Продажи                | Окрыв карточку                                                                         |                                    |                                              |           |
| Ð  | Финансы                | 1С:Номенклатура Единиц                                                                 | а измерения                        | Производитель                                | Загружена |
| -  |                        | Масло сливочное / 82,5% Доярушка 200 г шт                                              |                                    | "Масловъ" ООО, под контролем компании        |           |
|    | нси                    | Масло сливочное "доярушка" 72,5% шт                                                    |                                    | Общество с ограниченной ответственност       |           |
| 2  | Персонал               | Масло сладко-сливочное 82,5 % м.д.ж., " шт                                             |                                    |                                              |           |
| ₽  | Администрирование      | Масло сладкосливочное / Доярушка 500 г шт                                              |                                    | ООО "МАСЛОВЪ". ИЗГОТОВЛЕНО ПОД К             |           |
|    |                        | Выберете в списке предлаг<br>вариантов нужную карточку<br>Выбрать<br>Найдено 4 позиций | аемых системой<br>и нажмите кнопку | tf ∩orrow                                    |           |

соа поддержки webits-into@itc.ru чает согласие с условиями использования сервиса атис

📭 🕞 Розница, редакция 2.2 / <Не указан> / (1С:Предприятие)

#### 🗏 🖶 🗟 초 😂 🔳 🗊 🛛 M M+ M- 🗨 🔲 🚯 🚽 🗕 🗖 🗙

|     | ★ • • • •         | ← → Позиция номе                                                                                                | енклатуры (созда                                    | ание) *                        |                            | ×                         |  |  |
|-----|-------------------|----------------------------------------------------------------------------------------------------|-----------------------------------------------------|--------------------------------|----------------------------|---------------------------|--|--|
| ≣   | Главное           | Записать и закрыть 📳 🔒 🗸                                                                                        | 📾 • 🚺 •                                             |                                |                            | Ешет                      |  |  |
| ¢   | Маркетинг         |                                                                                                    |                                                     |                                |                            |                           |  |  |
| ļļļ | Закупки           | паименование. Масло сливочное                                                                                   | а доярушка                                          |                                | год:                       |                           |  |  |
|     | Склад             | 1С:Номенклатура: Масло сливочное                                                                                | клатура: Масло сливочное / 82,5% Доярушка 200 г × ம |                                |                            |                           |  |  |
| ~   |                   | Полное наименование: Масло сливочное                                                                            | » наименование: Масло сливочное Доярушка 🔹          |                                |                            |                           |  |  |
|     | продажи           | Вид номенклатуры: <mark>масло сливочное</mark>                                                                  | аоменклатуры: масло сливочное 🔹 🗗                   |                                |                            |                           |  |  |
| ₽   | Финансы           | Учетная информация Дополнительно                                                                                | Описание                                            |                                |                            |                           |  |  |
|     | НСИ               | 3 🖉 🙆 🕒 🚘                                                                                                    | Тип номе                                            | нклатуры: Товар                |                            |                           |  |  |
| 2   | Персонал          |                                                                                                    | Входит в                                            | группу:                        |                            |                           |  |  |
| ₽   | Администрирование |                                                                                                    | Артикул :                                           |                                |                            |                           |  |  |
|     |                   |                                                                                                    | Ставка Н                                            | дс:                            |                            |                           |  |  |
|     |                   |                                                                                                    | Елиница                                             | измерения:                     |                            |                           |  |  |
|     |                   |                                                                                                    |                                                     |                                |                            |                           |  |  |
|     |                   | Соварная группа. С С Варная группа. С С Варная группа. С С Варная группа. С С С С С С С С С С С С С С С С С С С |                                                     |                                |                            |                           |  |  |
|     |                   | Заполнение номенклат                                                                                            | уры                                                 |                                |                            |                           |  |  |
|     |                   | Заполнить                                                                                                    |                                                     |                                |                            | Eule z 2                  |  |  |
|     |                   | Заполнение номенилатуры на ос                                                                                   | новании карторки 10:Но                              | менилатуры Масло слия          | очное / 82.5% Доврушка 200 |                           |  |  |
|     |                   |                                                                                                    |                                                     | menorarypsi <u>macro crinc</u> |                            | -                         |  |  |
|     |                   | Реквизит                                                                                                    | /                                                   | Новое значение                 |                            | Текущее значение          |  |  |
|     |                   | Наименование                                                                                                    |                                                     | Масло сливочное / 82           | 2,5% Доярушка 200 г        | Масло сливочное Доярушка  |  |  |
|     |                   | Единица измерения                                                                                               |                                                     | ШТ                             |                            |                           |  |  |
|     |                   | Ставка НДС                                                                                                    | $\checkmark$                                        | 10%                            |                            |                           |  |  |
|     |                   | Жирность                                                                                                    |                                                     | 82.5                           |                            | <реквизит не сопоставлен> |  |  |
|     |                   |                                                                                                    |                                                     |                                |                            |                           |  |  |
|     |                   |                                                                                                    |                                                     |                                |                            |                           |  |  |
|     |                   |                                                                                                    | После вы                                            | бора нужной                    | карточки систем            | иа предложит добавить     |  |  |
|     |                   |                                                                                                    | отсутству                                           | ющие реквизі                   | иты или скоррен            | тировать текущие.         |  |  |
|     |                   |                                                                                                    | Нажмите                                             | кнопку Запол                   | нить для завер             | ошения операции.          |  |  |
|     |                   |                                                                                                    |                                                     |                                |                            |                           |  |  |

| • 🗢     | Розница, редакция 2.2 / | <Не указан> / (1С:Предприя | тие)              |              |                    |               |                 | M M+ M- 🕀 🔲 👔 🛨 🗕 🗆 🗙 |
|---------|-------------------------|----------------------------|-------------------|--------------|--------------------|---------------|-----------------|-----------------------|
|         | ★ • • • ↓               | ← →                        | Позиция номен     | нклатурь     | ı (создание) *     |               |                 | ×                     |
| ≣       | Главное                 | Записать и закры           | њ 🔒 🕂             | -            | - 1                |               |                 | Еще - ?               |
| ¢       | Маркетинг               | Наименование:              | Масло сливочное   | 82,5% Дояј   | рушка 200 г        | Код:          |                 |                       |
| Ì.      | Закупки                 | 1С:Номенклатура:           | Масло сливочное л | / 82,5% Дояј | рушка 200 г        | × 🗗 🍕         |                 |                       |
| <b></b> | Склад                   | Полное наименование        | : Масло сливочное | Доярушка     |                    |               |                 | •                     |
| ŵ       | Продажи                 | Вид номенклатуры:          | масло сливочное   |              |                    |               |                 |                       |
| ₽       | Финансы                 | Учетная информация         | дополнительно     | Описание     |                    |               |                 |                       |
|         | НСИ                     |                            | e E               |              | Тип номенклатуры:  | Товар         |                 |                       |
| 2       | Персонал                |                            |                   |              | Входит в группу:   |               |                 | <b>▼</b> □            |
| ₽       | Администрирование       |                            |                   |              | Артикул :          |               |                 |                       |
|         |                         |                            |                   |              | Ставка НДС:        | 10%           |                 |                       |
|         |                         |                            |                   |              | Единица измерения: | шт            |                 | · · · · ·             |
|         |                         |                            |                   |              | Товарная группа:   | [             |                 |                       |
|         |                         |                            |                   |              | Вес (нетто):       | 0,000 🖩       | кг 🗌 Весовой    |                       |
|         |                         |                            |                   |              |                    | L             |                 |                       |
|         |                         |                            |                   |              |                    |               |                 |                       |
|         |                         |                            |                   |              |                    |               |                 |                       |
|         |                         |                            |                   |              |                    |               |                 |                       |
|         |                         | Добави                     | ть изображение    |              |                    |               |                 |                       |
|         |                         |                            |                   |              |                    |               |                 |                       |
|         |                         |                            |                   |              |                    |               |                 |                       |
|         |                         |                            |                   |              |                    |               |                 |                       |
|         |                         |                            |                   |              |                    |               |                 |                       |
|         |                         |                            |                   |              |                    |               |                 |                       |
|         |                         |                            |                   |              |                    |               |                 |                       |
|         |                         |                            |                   | Посл         | е завершен         | ия операции в | ы увидите допол | ненные                |
|         |                         |                            |                   | данн         | ые реквизит        | OB.           |                 |                       |
|         |                         |                            |                   |              |                    |               |                 |                       |

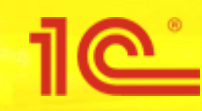

### Обновление видов номенклатуры

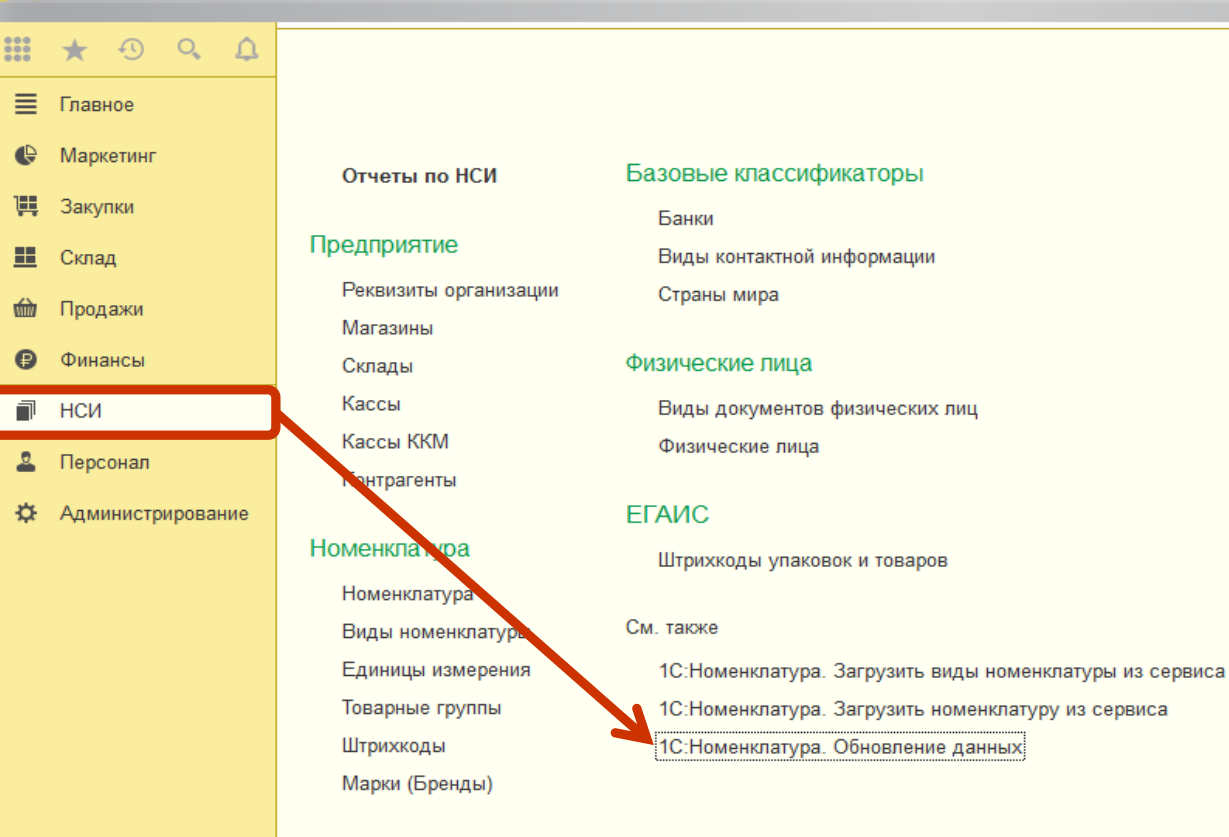

### ■ ♣ @ 🝰 🔤 🗐 🕅 M M+ M- | ⊕ 🔲 🕄 ↓ – 🗆 🗙

# × × Сервис Полнотекстовый поиск Обмен с ЕГАИС

Для работы с помощником обновлений на вкладке **НСИ**, нажмите **Обновление данных**.

|                   | * •   •   4          | 🗲 🔿 ☆ Помощник обновления номенклатуры ×                                                                                                    |                                                                                                    |  |  |
|-------------------|----------------------|----------------------------------------------------------------------------------------------------|----------------------------------------------------------------------------------------------------|--|--|
| ≡<br>€            | Главное<br>Маркетинг | Обновление видов номенклатуры<br>Перед обновлением номенклатуры необходимо сопоставить и обновить виды номенклатуры. Виды номенклатуры, которые были полностью загружены из<br>сервиса 1С:Номенклатура, обновляются автоматически |                                                                                                    |  |  |
| <b>ļ</b> ≣        | Закупки              | Вид номенклатуры                                                                                                    | Обновление                                                                                                    |  |  |
| ==                | Склад                | Игры для РС, Мас                                                                                                    | Изменено реквизитов (2)                                                                                                    |  |  |
| ŵ                 | Продажи              |                                                                                                    |                                                                                                    |  |  |
| ₿                 | Финансы              |                                                                                                    |                                                                                                    |  |  |
| P                 | нси                  |                                                                                                    |                                                                                                    |  |  |
| 2                 | Персонал             |                                                                                                    |                                                                                                    |  |  |
| ₽                 | Администрирование    |                                                                                                    |                                                                                                    |  |  |
| Администрирование |                      | В списке доступны для обн<br>номенклатуры, у которых ус<br>обновления необходимо пе<br>у каждого вида номенклату<br>Для отображения в списке<br>выбранным режимом автом<br>поставить флаг Показыват                               | овления и редактирования виды<br>становлен ручной режим обновления. Для<br>ерейти по гиперссылке колонки <b>Обновление</b><br>уры.<br>видов номенклатуры и номенклатуры с<br>матического обновления необходимо<br><b>ть обновляемые автоматически</b> . |  |  |

Видов номенклатуры к обновлению: 1

🗏 🖶 🔃 🍮 🔚 🛅 🛛 M+ M+ 🗨 🚺 👔 🚽 🗕 🗆 🗙

| 10 🕞 Розница, редакция 2.2 / <Не указан> / (1С:Предприятие)                                                                                                    | 〕 - □ ×                                                           |  |  |  |  |  |
|----------------------------------------------------------------------------------------------------|-------------------------------------------------------------------|--|--|--|--|--|
| 🗰 ★ 🕙 🔍 🗘 📻 🛧 → 📩 Помощник обновления номенклатуры                                                                                                    | ×                                                                 |  |  |  |  |  |
| <ul> <li>Главное</li> <li>Обновление видов номенклатуры</li> <li>Маркетинг</li> <li>Перед обновлением номенклатуры необходимо сопоставить и обновить виды номенклатуры. Виды номенклатуры, которые были полностью загружены из сервиса 1С:Номенклатура, обновляются автоматически.</li> </ul>     | Еще -                                                             |  |  |  |  |  |
| Вид номенклатуры Обновление                                                                                                    |                                                                   |  |  |  |  |  |
| игры для PC, Mac Изменено реквизитов (2)                                                                                                    |                                                                   |  |  |  |  |  |
| ШТ Продажи                                                                                                    |                                                                   |  |  |  |  |  |
| Финансы           Финансы         Заполнение вида номенклатуры (1С:Предприятие)         В П В М М+                                                                                                    | M- 🗆 ×                                                            |  |  |  |  |  |
| НСИ Заполнение вида номенклатуры                                                                                                    |                                                                   |  |  |  |  |  |
| Персонал Обновление вида номенклатуры Игры для РС, Мас на основании категории 1С:Номенклатуры Игры для РС, Мас Еще                                                                                                    | - ?                                                               |  |  |  |  |  |
| Администрирование Обновлять все автоматически                                                                                                    |                                                                   |  |  |  |  |  |
| Включение режима автоматического обновления реквизитов вида номенклатуры. Дополнительные реквизиты и реквизиты характеристик                                                                                                    |                                                                   |  |  |  |  |  |
| также будут сопоставляться автоматически, по имени, в случае отсутствия реквизитов в информационной базе - будут созданы новые.                                                                                                    |                                                                   |  |  |  |  |  |
| Основные реквизиты Выберите необходимые для обновления реквизиты.                                                                                                    |                                                                   |  |  |  |  |  |
|                                                                                                    |                                                                   |  |  |  |  |  |
| Реквизит 🥒 Новое значение Текущее значение                                                                                                    |                                                                   |  |  |  |  |  |
| Ставка НДС 📃 18% Без НДС                                                                                                    |                                                                   |  |  |  |  |  |
| Тип номенклатуры 🗹 Товар Услуга                                                                                                    |                                                                   |  |  |  |  |  |
|                                                                                                    |                                                                   |  |  |  |  |  |
| В открывшейся форме Заполнение вида номенклатуры выберете в списке                                                                                                    |                                                                   |  |  |  |  |  |
|                                                                                                    | предлагаемых системои вариантов нужный реквизит для обновления. У |  |  |  |  |  |
| предлагаемых системой вариантов нужный реквизит для обновления. У                                                                                                    | TORO                                                              |  |  |  |  |  |
| предлагаемых системой вариантов нужный реквизит для обновления . У реквизитов, которые не требуют обновления, необходимо снять флаг.<br>Настроить дополнительные реквизиты >                                                                                                    | отово                                                             |  |  |  |  |  |
| предлагаемых системой вариантов нужный реквизит для обновления . У<br>реквизитов, которые не требуют обновления, необходимо снять флаг.<br>Нажмите Готово, вид номенклатуры заполняется на основании данных сервиса и<br>форма закрывается. При нажатии на кнопки Обновлять все автоматически Вид | отово                                                             |  |  |  |  |  |

Далее

🔒 🕞 🛛 Розница, редакция 2.2 / <Не указан> / (1С:Предприятие)

|           | * •   •   •            | 🗲 → 🗙 Помощник обновления номенклату                                                                                                    | ры                |                                                         |                                  | ×      |
|-----------|------------------------|----------------------------------------------------------------------------------------------------|-------------------|---------------------------------------------------------|----------------------------------|--------|
| ≣         | Главное                | Обновление видов номенклатуры                                                                                                    |                   |                                                         |                                  |        |
| ¢         | Маркетинг              | Перед обновление видов номенклатуры необходимо сопоставить и обновить виды номенклатуры. Виды номенклатуры, которые были полностью загружены из<br>сервиса 1С:Номенклатура, обновляются автоматически. |                   |                                                         |                                  |        |
| ÌÌÌ       | Закупки                | Вид номенклатуры                                                                                                    |                   | Обновление                                              |                                  |        |
| <b>==</b> | Склад                  | Игры для РС, Мас                                                                                                    |                   | Изменено реквизитов (2)                                 |                                  |        |
| 崳         | Продажи                |                                                                                                    |                   |                                                         |                                  |        |
| ₿         | Финансы                | 12. Заполнение вида номенклатуры (1С:Предприятие)                                                                                                    |                   |                                                         | 🔒 🔲 🗊 M M+                       | M- 🗆 × |
| ī         | НСИ                    | Заполнение вида номенклатуры                                                                                                    |                   |                                                         |                                  |        |
| 2         | Персонал               | Обнорвание вида номенилатуры Игры для РС Мас на о                                                                                                    |                   | они 1С-Номениватиры Игры                                |                                  |        |
| ¢         | Администрирование      |                                                                                                    | enebannin kareroj |                                                         |                                  |        |
|           |                        |                                                                                                    |                   |                                                         |                                  |        |
|           |                        | также будут сопоставляться автоматического обновления реконзи                                                                                                    | случае отсутстви  | патуры: дополнительные ре<br>пя реквизитов в информацио | нной базе - будут созданы новые. |        |
|           |                        | Основные реквизиты Выберите необходимые для обновления реквизиты                                                                                                    |                   |                                                         |                                  |        |
|           |                        |                                                                                                    |                   |                                                         |                                  |        |
|           |                        | Реквизит 🖉                                                                                                    | Новое значение    | 9                                                       | Текущее значение                 |        |
|           |                        | Ставка НДС                                                                                                    | 18%               |                                                         | Без НДС                          |        |
|           |                        | Тип номенклатуры                                                                                                    | Товар             |                                                         | Услуга                           |        |
|           |                        |                                                                                                    |                   |                                                         |                                  |        |
|           |                        |                                                                                                    |                   |                                                         |                                  |        |
|           |                        |                                                                                                    |                   |                                                         |                                  |        |
|           |                        |                                                                                                    |                   |                                                         |                                  |        |
|           |                        |                                                                                                    |                   |                                                         |                                  |        |
|           |                        |                                                                                                    |                   |                                                         |                                  |        |
|           |                        |                                                                                                    |                   |                                                         |                                  |        |
| Дл        | я полноценного         | о обновления номенклатуры необходимо                                                                                                    |                   | Настроить доп                                           | олнительные реквизиты >          | отово  |
| со        | поставление до         | полнительных реквизитов, реквизитов                                                                                                    |                   |                                                         |                                  |        |
| ха        | рактеристик. Дл        | пя перехода к сопоставлению нажать                                                                                                    |                   |                                                         |                                  |        |
| KH        | опку <b>Настроит</b> і | ь дополнительные реквизиты.                                                                                                    |                   |                                                         |                                  | Попос  |

Далее

🔚 🖶 🗟 🔜 🛅 🛛 M M+ M- 🗨 🔲 🕃 🚽 🗕 🗆 🗙

Розница, редакция 2.2 / <Не указан> / (1С:Предприятие)

|           | ★ • • • •            | 🔶 🔶 ★ Помощник обновления номенклатуры                                                                                                    | ×                                                                                                    |  |  |
|-----------|----------------------|----------------------------------------------------------------------------------------------------|----------------------------------------------------------------------------------------------------|--|--|
| ∎         | Главное<br>Маркетинг | Обновление видов номенклатуры<br>Перед обновлением номенклатуры необходимо сопоставить и обновить виды номенклатуры. Виды номенклатуры, которые были полностью загружены из<br>сервиса 1С:Номенклатура, обновляются автоматически. |                                                                                                    |  |  |
| 1         | Закупки              | Вид номенклатуры Обновление                                                                                                    |                                                                                                    |  |  |
| <u>==</u> | Склад                | Игры для РС, Мас Изменено реквизитов (2)                                                                                                    |                                                                                                    |  |  |
| 崳         | Продажи              |                                                                                                    |                                                                                                    |  |  |
| ₽         | Финансы              | 🔒 Заполнение вида номенклатуры (1С:Предприятие)                                                                                                    | 🔢 🛐 M M+ M- 🗆 🗙                                                                                                    |  |  |
| đ         | нси                  | Заполнение вида номенклатуры                                                                                                    |                                                                                                    |  |  |
| 2         | Персонал             | Обновление вида номенклатуры Игры для РС. Мас на основании категории 1С:Номенклатуры Игры для РС. Мас                                                                                                    | Еще - ?                                                                                                    |  |  |
| ₽         | Администрирование    |                                                                                                    |                                                                                                    |  |  |
|           |                      | Включение режима автоматически                                                                                                    | актеристик                                                                                                    |  |  |
|           |                      | также будут сопоставляться автоматически, по имени, в случае отсутствия реквизитов в информационной базе - будут создан                                                                                                    | Включение режима автоматического ооновления реквизитов вида номенклатуры. дополнительные реквизиты и реквизиты<br>также будут сопоставляться автоматически, по имени, в случае отсутствия реквизитов в информационной базе - будут созданы новые. |  |  |
|           |                      | Дополнительные реквизиты                                                                                                    |                                                                                                    |  |  |
|           |                      | Загружать характеристики 1С:Номенклатуры: 💿 В характеристики 🔿 В номенклатуру                                                                                                    | реквизиты номенклатуры.                                                                                                    |  |  |
|           |                      | Создать реквизит Заполнить реквизиты автоматически                                                                                                    |                                                                                                    |  |  |
|           |                      | ☐ Реквизит вида номенклатуры III Реквизит категории Conoctate                                                                                                    | влено значений                                                                                                    |  |  |
|           |                      | Поставка (ПО) (Игры для РС, Мас) Поставка (ПО) Список Сопостав                                                                                                    | <u>влено 2 из 2</u>                                                                                                    |  |  |
|           |                      | ОС-совместимость (ПО) (Игры для РС, М ОС-совместимость (ПО) Список Сопостан                                                                                                    | <u>влено 3 из 3</u>                                                                                                    |  |  |
|           |                      | Жанр игры (ПО) (Игры для PC, Мас) Жанр игры (ПО) Список <u>Сопостав</u>                                                                                                    | влено 15 из 15                                                                                                    |  |  |
|           |                      | Издание (ПО) (Игры для РС, Мас) Издание (ПО) Список Сопостан                                                                                                    | влено 5 из 5                                                                                                    |  |  |
|           |                      | Дополнение (ПО) (Игры для РС, Мас) Дополнение (ПО) Булево Автомат                                                                                                    | ически                                                                                                    |  |  |
|           |                      | Возрастное ограничение (ПО) (Игры для Возрастное ограничение (ПО) Список Сопостае                                                                                                    | <u>влено 11 из 11</u>                                                                                                    |  |  |
|           |                      | Язык (Игры для РС, Мас) Язык Список Сопостан                                                                                                    | влено 3 из 3                                                                                                    |  |  |
|           |                      |                                                                                                    |                                                                                                    |  |  |
| _         |                      | Осталось сопоставить реквизитов: 0                                                                                                    |                                                                                                    |  |  |

🔚 🖶 👌 🍰 📑 🛅 🛛 M+ M+ 🗨 🔲 🕃 🚽 💶 🗙

Готово

Далее

В табличной части отображаются дополнительные реквизиты Вида номенклатуры в базе и категории, которой сопоставлен вид в сервисе. В случае совпадения имени дополнительного реквизита с именем реквизита сервиса соответствие проставляется автоматически. Сопоставление значений производится в ручном режиме. Необходимо перейти по гиперссылке колонки Сопоставлено значений.

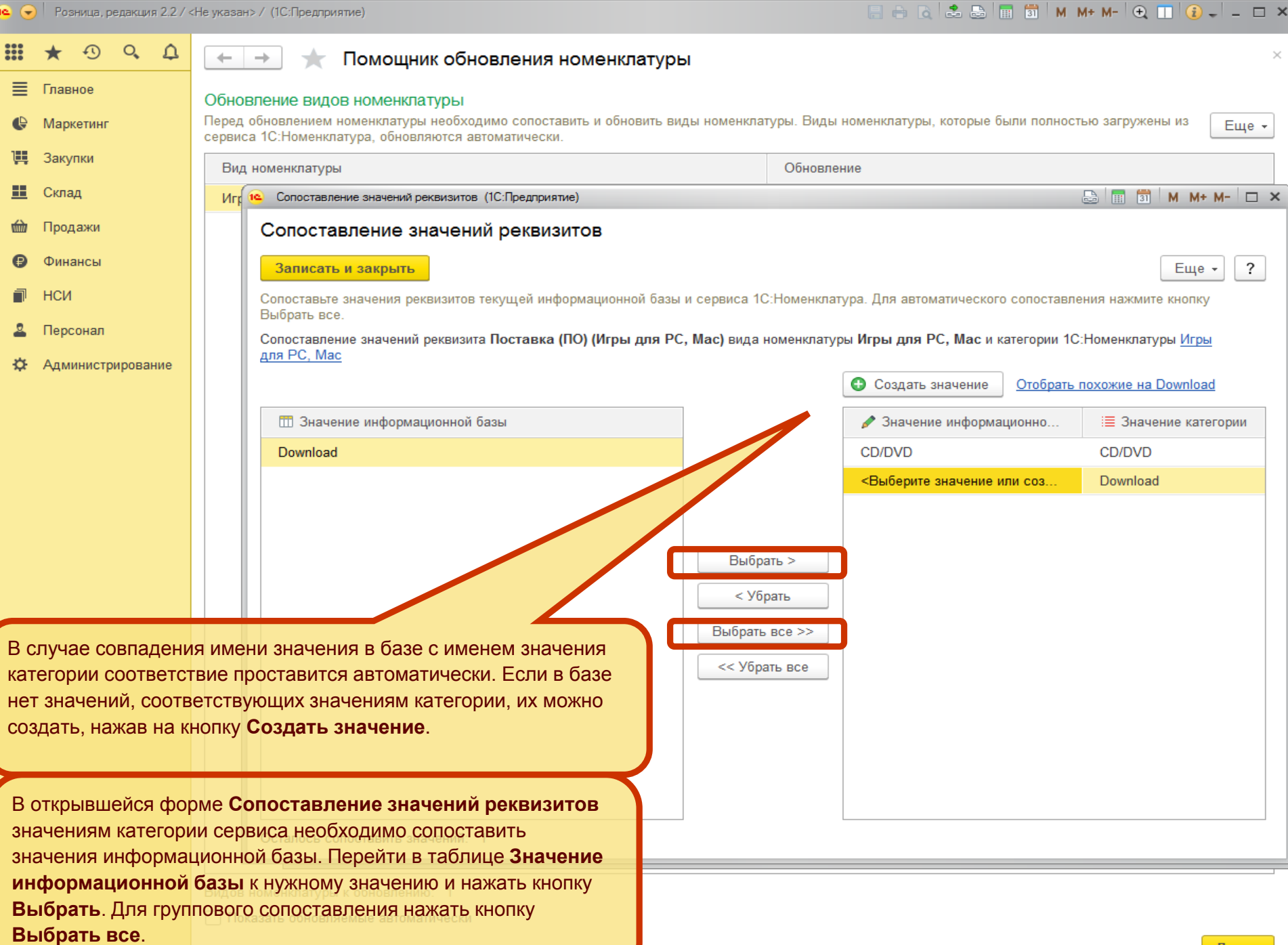

.... \*

|         | ★ ⊕ Q Q           | +                                                           | 🗻 ★ Помощник обновления номенклатуры                                                                            | bl                        |            |                           |              | ×                         |
|---------|-------------------|-------------------------------------------------------------|----------------------------------------------------------------------------------------------------|---------------------------|------------|---------------------------|--------------|---------------------------|
| ≣       | Главное           | Обновление видов номенклатуры                               |                                                                                                    |                           |            |                           |              |                           |
| ¢       | Маркетинг         | Перед<br>сервис                                             | обновлением номенклатуры необходимо сопоставить и обновить ви,<br>а 1С:Номенклатура, обновляются автоматически. | ды номенклат              | гуры. Виды | номенклатуры, которые б   | ыли полност  | ью загружены из Еще 👻     |
| 1       | Закупки           | Вид                                                         | номенклатуры                                                                                                    |                           | Обновле    | ние                       |              |                           |
| <b></b> | Склад             | Игр                                                         | Сопоставление значений реквизитов (1С:Предприятие)                                                              |                           |            |                           |              | 😂 🔲 🛐 M M+ M- 🗆 🗙         |
| 崳       | Продажи           |                                                             | Сопоставление значений реквизитов                                                                               |                           |            |                           |              |                           |
| ₿       | Финансы           |                                                             | Записать и закрыть                                                                                              |                           |            |                           |              | Еще - ?                   |
| ī       | нси               |                                                             | Сопоставьте значения реквизитов текущей информационной базы                                                     | и сервиса 10              | :Номенклат | тура. Для автоматического | о сопоставле | ния нажмите кнопку        |
| 2       | Персонал          |                                                             | Сопоставление значений реквизита Поставка (ПО) (Игры для РС                                                     | , <mark>Мас)</mark> видан | юменклату  | ры Игры для РС, Масик     | атегории 1С  | :Номенклатуры <u>Игры</u> |
| ₽       | Администрирование |                                                             | для РС, Мас                                                                                                    |                           |            |                           | 05           | Dural at                  |
|         |                   |                                                             |                                                                                                    |                           |            | Создать значение          | Отоорать г   | TOXOЖИЕ НА DOWNIOAD       |
|         |                   |                                                             | 🎹 Значение информационной базы                                                                                  |                           |            | 🥟 Значение информа        | ционно       | 🗮 Значение категории      |
|         |                   |                                                             | Download                                                                                                    |                           |            | CD/DVD                    |              | CD/DVD                    |
|         |                   |                                                             |                                                                                                    |                           |            | <Выберите значение и      | ли соз       | Download                  |
|         |                   |                                                             |                                                                                                    |                           |            |                           |              |                           |
|         |                   |                                                             |                                                                                                    | Bullor                    |            |                           |              |                           |
|         |                   |                                                             |                                                                                                    | Быора                     |            |                           |              |                           |
|         |                   |                                                             |                                                                                                    | < Yor                     | рать       |                           |              |                           |
|         |                   |                                                             |                                                                                                    | Выбрать                   | BC6 >>     |                           |              |                           |
|         |                   |                                                             |                                                                                                    | << Убра                   | ать все    |                           |              |                           |
|         |                   |                                                             |                                                                                                    |                           |            |                           |              |                           |
|         |                   |                                                             |                                                                                                    |                           |            |                           |              |                           |
|         |                   |                                                             |                                                                                                    |                           |            |                           |              |                           |
|         |                   |                                                             |                                                                                                    |                           |            |                           |              |                           |
|         |                   |                                                             | после с                                                                                                    | onocia                    | вления     | н всех значени            | и рекв       | изитов нажмите            |
|         |                   | Осталось сопоставить значений: 1 КНОПКУ Записать и закрыть. |                                                                                                    |                           |            |                           |              |                           |
|         |                   |                                                             |                                                                                                    |                           |            |                           |              |                           |

Видов номенклатуры к обновлению: 1

Показать обновляемые автоматически

| 19     | ) Розница, редакция 2.2 / « | <Не указан> / (1С:Предприятие)                                                                                                    | 📰 🖶 🖻 📚 🔝 🗊 M M+ M- 🗨 🔲 🕃 🚽 🗕 🗆 🗙                                                      |
|--------|-----------------------------|----------------------------------------------------------------------------------------------------|----------------------------------------------------------------------------------------|
|        | * • • 4                     | 🗲 🔿 ☆ Помощник обновления номенклатуры                                                                                                    | ×                                                                                      |
| ≡<br>₽ | Главное<br>Маркетинг        | Обновление видов номенклатуры<br>Перед обновлением номенклатуры необходимо сопоставить и обновить виды номенклат<br>сервиса 1С:Номенклатура, обновляются автоматически. | гуры. Виды номенклатуры, которые были полностью загружены из Еще 👻                     |
| ļļļ    | Закупки                     | Вид номенклатуры                                                                                                    | Обновление                                                                             |
| =      | Склад                       | Игры для РС, Мас                                                                                                    | Обновлено                                                                              |
| 鹼      | Продажи                     |                                                                                                    |                                                                                        |
| ₿      | Финансы                     |                                                                                                    |                                                                                        |
| đ      | НСИ                         |                                                                                                    |                                                                                        |
| 2      | Персонал                    |                                                                                                    |                                                                                        |
| ₽      | Администрирование           |                                                                                                    |                                                                                        |
|        |                             | В фор<br>номен<br>увиди:                                                                                                    | ме Помощник обновления<br>иклатуры, в колонке Обновление, вы<br>те значение Обновлено. |

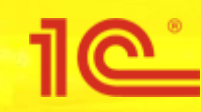

### Обновление номенклатуры

|     | , roomingo, pogaragin E.E. | ( o haddin / ( o. hod printe)                                        |                                          |  |  |  |  |
|-----|----------------------------|----------------------------------------------------------------------|------------------------------------------|--|--|--|--|
| ::: | ★ • • • ↓                  | 🗲 🔶 🏠 Помощник обновления номенклатуры                               |                                          |  |  |  |  |
| ≣   | Главное                    | Обновление номенклатуры                                              | овление номенклатуры                     |  |  |  |  |
| e   | Маркетинг                  | Для выборочного обновления используйте команду Обновить номенклатуру | Еще - ?                                  |  |  |  |  |
| ļļ  | Закупки                    | Показать все Только измененные Только новые                          |                                          |  |  |  |  |
| ==  | Склад                      | Обновить номенклатуру Обновить все                                   |                                          |  |  |  |  |
| 鹼   | Продажи                    | Номенклатура                                                         | Обновление реквизитов                    |  |  |  |  |
| ₿   | Финансы                    | usb флэш-диск 8gb glossy series black (sb8gbgs-k), Smart Buy         | Автоматическое обновление                |  |  |  |  |
| a   | НСИ                        | Вареники "десертные" с творогом и шоколадом, ФАБРИКА КАЧЕСТВА        | Автоматическое обновление                |  |  |  |  |
| 2   | Персонал                   | Вареники с картофелем 0,5 кг                                         | Выбрано 3 из 3 изменено: (1): новых: (2) |  |  |  |  |
|     |                            |                                                                      |                                          |  |  |  |  |

Администрирование

💊 🕒 Розница, редакция 2.2 / «Не указан» / (1С.Предорият

Когда реквизиты номенклатуры в информационной базе отличны от значений сервиса «1С:Номенклатура», они появляются в списке реквизитов.

Возможно групповое и индивидуальное обновление номенклатуры. Чтобы была обновлена только выбранная номенклатура, необходимо нажать на **кнопку Обновить** номенклатуру. Кнопка **Обновить все** предназначена для обновления всего списка номенклатуры.

Для изменения обновляемых реквизитов следует перейти по гиперссылке в столбце **Обновление реквизитов** у номенклатуры.

Элементов номенклатуры к обновлению: 3

Показать обновляемые автоматически

🖴 🕞 🌲 🚍 📅 🖌 M + M- 🕀 🗔 🚯

| 1 <u>e</u> (  | Розница, редакция 2.27 <                 | (Не указан> / (10:1 Іредприятие)                                                                                                    |                           |                                                                                                    | 🔚 🖶 Q 💩 🔠 31 M M+ M− (+), [] (2) + − □ ×                                                                                                    |
|---------------|------------------------------------------|----------------------------------------------------------------------------------------------------|---------------------------|----------------------------------------------------------------------------------------------------|----------------------------------------------------------------------------------------------------|
|               | * • • • A                                | < 🔶 🛧 Помощник обновления номенклатуры                                                                                                    |                           |                                                                                                    |                                                                                                    |
| =<br>@<br>!!! | Главное<br>Маркетинг<br>Закупки<br>Склад | Обновление номенклатуры<br>Для выборочного обновления используйте кома<br>Показать все <u>Только измененные</u> <u>Только</u><br>Обновить номенклатуру Обновить все | Еще - ?                   |                                                                                                    |                                                                                                    |
| 鹼             | Продажи                                  | Номенклатура                                                                                                    | 1                         | Обн                                                                                                    | овление реквизитов                                                                                                    |
| Ø             | Финансы                                  | usb флэш-диск 8gb glossy series black (sb8g                                                                                                    | bgs-k), Smart Buy         | Авто                                                                                                    | матическое обновление                                                                                                    |
| D             | нси                                      | Вареники "десертные" с творогом и шоколад                                                                                                    | цом, ФАБРИКА КАЧ          | ЧЕСТВА Авто                                                                                                    | матическое обновление                                                                                                    |
| 2             | Персонал                                 | Вареники с картофелем 0,5 кг                                                                                                    |                           | <mark>Выб</mark> і                                                                                                    | рано 3 из 3 изменено: (1); новых: (2)                                                                                                    |
| ¢             | Администрирование                        | Изменения номенклатуры (1С:Предприятие)                                                                                                    |                           |                                                                                                    | 🔊 🔝 🕅 М. МА М- 🗖 🗙                                                                                                    |
|               |                                          | Закрыть<br>Обновление номенклатуры Вареники с н<br>Реквизит                                                                                                    | картофелем 0,5 кг         | г на основании карточки 1С:Н<br>Новое значение                                                                           | оменклатуры Текущее значение                                                                                                    |
|               |                                          | Единица измерения                                                                                                    |                           | шт                                                                                                    | кг                                                                                                    |
|               |                                          | Тип упаковки                                                                                                    |                           | ракет без формы                                                                                                    | <реквизит не сопоставлен>                                                                                                    |
|               |                                          | Материал упаковки                                                                                                    |                           | колискилен (ре)                                                                                                    | <реквизит не сопоставлен>                                                                                                    |
|               |                                          | Элементов номенклатуры к обновлению: 3<br>Показать обновляемые автоматически<br>Назал                                                                               | В<br>вн<br>ну<br>не<br>На | открывшейся форм<br>ыберете в списке пр<br>ужный реквизит для<br>е требуют обновлен<br>ажмите Закрыть, д<br>оменклатуры. | е <b>Изменения номенклатуры</b><br>едлагаемых системой вариантов<br>обновления . У реквизитов, которые<br>ия, необходимо снять флаг.<br>ля закрытия формы <b>Изменения</b> |

|    | Розница, редакция 2.27 « | пе указании (то.предприятие)                                         |                                                                             |  |  |  |  |
|----|--------------------------|----------------------------------------------------------------------|-----------------------------------------------------------------------------|--|--|--|--|
|    | * • • 4                  | ← → ☆ Помощник обновления номенклатуры ×                             |                                                                             |  |  |  |  |
| ≣  | Главное                  | Обновление номенклатуры                                              | новление номенклатуры                                                       |  |  |  |  |
| e  | Маркетинг                | Для выборочного обновления используйте команду Обновить номенклатуру | ія выборочного обновления используйте команду Обновить номенклатуру Еще 🗸 ? |  |  |  |  |
| 1  | Закупки                  | <u>Іоказать все Только измененные Только новые</u>                   |                                                                             |  |  |  |  |
| == | Склад                    | Обновить номенклатуру Обновить все                                   | Обновить номенклатуру Обновить все                                          |  |  |  |  |
| 圙  | Продажи                  | Номенклатура                                                         | Обновление реквизитов                                                       |  |  |  |  |
| Ð  | Финансы                  | usb флэш-диск 8gb glossy series black (sb8gbgs-k), Smart Buy         | Автоматическое обновление                                                   |  |  |  |  |
| 1  | НСИ                      | Вареники "десертные" с творогом и шоколадом, ФАБРИКА КАЧЕСТВА        | Автоматическое обновление                                                   |  |  |  |  |
| 2  | Персонал                 | Вареники с картофелем 0,5 кг                                         | Выбрано 3 из 3 изменено: (1); новых: (2)                                    |  |  |  |  |
|    |                          |                                                                      |                                                                             |  |  |  |  |

☆ Администрирование

Нажмите на кнопку **Обновить номенклатуру** для выбранной номенклатурной позиции, или **Обновить** все для обновления всего списка номенклатуры.

Элементов номенклатуры к обновлению: 3

Показать обновляемые автоматически